### **DD Provider Meetings**

# **BED·B·H·D·D**

Georgia Department of Behavioral Health & Developmental Disabilities

Division of Developmental Disabilities November 2019

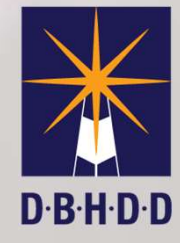

## Todays Agenda

| Торіс                            | Time- (End) | Documents (if applicable)                             |
|----------------------------------|-------------|-------------------------------------------------------|
| Welcome and Updates from DBHDD   | 9:00-9:15   | Ron Wakefield, DBHDD Division Director                |
| Waiver Manual Update             | 9:15-9:20   | Ashleigh Henneberger, Director of Waiver Services     |
| DXC Medical Billing Presentation | 9:20-10:05  | Department of Community Health                        |
| Stable Accounts                  | 10:05-10:10 | Jeff Thompson, Statewide Admission Services Manager   |
| IDD Connects Provider Updates    | 10:10-12:15 | Amy Riedesel. Director of Community Services & Beacon |
| Q&A and Wrap-up                  | 12:15-1:00  | Director Wakefield and DBHDD Central Office Staff     |

## Division of DD Director Ron Wakefield General Updates

#### NOW & COMP WAIVER MANUALS UPDATES

- October 1, 2019 COMP manual updates to reflect COMP waiver amendment
  - Interpreter services- projected enrollment for Spring 2020
  - Behavior Supports
  - Transportation- Supported Employment
  - Additional Staffing

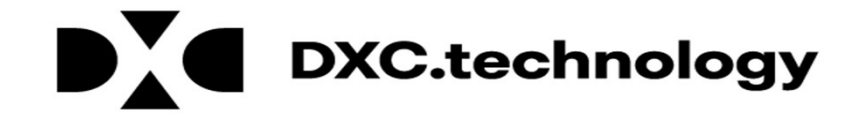

## New Biller/Remittance Advice Presentation

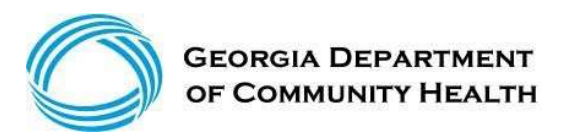

## Agenda

- Objectives
- Overview of Georgia Medicaid Billing
- Claim Submission Basics
- Timely Filing & Policy Overview
- Accessing the Remittance Advice
- Contacting DXC Technology
- Overview of the Interactive Voice Response
- Session Review
- Closing, Questions, and Answers

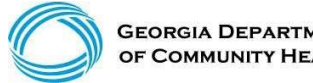

- Medicaid is administered by the Georgia Department of Community Health (DCH) and pays medical bills with both state and federal money.
- Medicaid is a health insurance program that pays medical bills for eligible low-income families, including pregnant women and women with breast or cervical cancer, foster and adoptive children, and for eligible aged, blind, or those who have disabilities whose income is insufficient to meet the cost of necessary medical services.

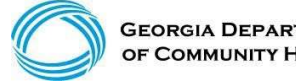

GEORGIA DEPARTMEN OF COMMUNITY HEALTH

(continued)

A Georgia Medicaid biller needs to understand the Medicaid program and the relationships between the various entities.

- Georgia Department of Community Health (DCH)
- Division of Family and Children Services (DFCS)
- DXC Technology (DXC)

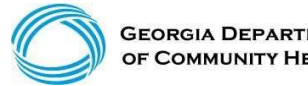

**Department of Community Health** 

The Georgia Department of Community Health (DCH) is designated by the Official Code of Georgia (OCGA) as the single state agency to administer Medicaid.

#### **DCH's Mission Statement:**

We will provide Georgians with access to affordable, quality health care through effective planning, purchasing, and oversight.

We are dedicated to A Healthy Georgia

(Please always refer to your Policies and Procedures for Medicaid PeachCare for Kids® Part I Manual for additional information regarding GA Medicaid policy.)

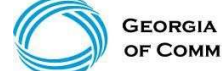

GEORGIA DEPARTMENT OF COMMUNITY HEALTH

(continued)

**Division of Family and Children Services** 

### The Division of Family and Children Services (DFCS) is part of The Department of Human Services (DHS) that:

- Is charged with determining and processing Medicaid eligibility through county DFCS offices statewide
- DCH contracts with DHS/DFCS for this function

Additionally, DFCS:

- · Investigates child abuse cases and referrals
- Finds foster homes for abused and neglected children
- Helps low-income, out-of-work parents get back on their feet
- Assists with childcare costs for low-income parents who are working or in job training
- Provides numerous support services and innovative programs to help troubled families

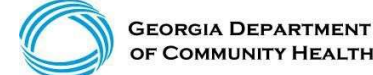

### **DXC** Technology

DXC Technology is the fiscal agent for Georgia Medicaid and PeachCare for Kids®. The DCH contracted with DXC Technology to provide day-to-day services necessary for the Medicaid program to function. These day-to-day operations are managed by different departments within DXC Technology:

| Member Enrollment   | MAPIR                  |
|---------------------|------------------------|
| Provider Enrollment | Contact Center         |
| Provider Relations  | Web Portal             |
| Financial           | Written Correspondence |
| Data Capture        | Resolutions            |
| Systems             | TPL                    |
| EDI                 | Publications           |

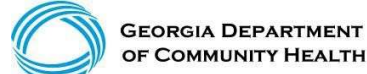

## Georgia Medicaid Management Information System (GAMMIS)

- GAMMIS is the biller's 24-hour resource for Georgia Medicaid information.
- Non-secure information, such as policy manuals, provider alerts, forms, and training materials is available anywhere with Internet access. Secure information, such as claims, member eligibility, remittance advices, and prior authorizations are also available anywhere with Internet access, with a secure user identification number and password.

With the use of the secure log-in available to each Georgia Medicaid provider, a biller can also verify HIPAA-related data and perform various functions on behalf of that provider, such as:

- Procedure search
- · Verifying member eligibility
- Submitting and reviewing prior authorizations
- Submitting, reviewing, adjusting, or resubmitting claims
- Reviewing remittance advice

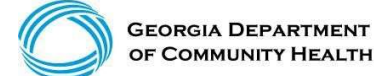

## **Claim Submission Basics**

### Logging into the Secure Web Portal

To get started, login to the secure GAMMIS Web Portal at <u>www.mmis.georgia.gov</u>.

Click the Login button. Login/Manage Account

User Information jin/Manage Account Login

1. Enter your Username and Password and click the Sign In button.

|                        | Sign in to G                | ieorgia Medicaid            | Help                                                                        |
|------------------------|-----------------------------|-----------------------------|-----------------------------------------------------------------------------|
|                        | Username<br>Password        | Sign In                     |                                                                             |
|                        | Georgia Me<br>Forgot your p | dicaid<br>bassword?         |                                                                             |
|                        |                             | Applications                |                                                                             |
|                        |                             | Application                 | Description                                                                 |
| 2. Click the Web Porta | il link.                    | MEUPS Account<br>Management | Manages contact information, password, and authorizations for applications. |
|                        |                             | Web Portal                  | Web Portal Production                                                       |

**NOTE:** If acting as a billing agent, please select the appropriate provider ID from the Switch Provider panel to begin navigating on behalf of that provider.

### **Procedure Search Panel**

#### Please ensure you are active in a provider ID account

#### 3. Select Providers

#### 4. Select Procedure Search

Home | Contact Information | Member Information | Provider Information | Provider Enrollment | Nurse Aide/Medication Aide | EDI | Pharmacy | HFRD Account Providers Training | Claims | Eligibility | Presumptive Activations | Health Check | Prior Authorization | Reports | Trade Files Home Secure Home Demographic Maintenance Direct Exchange Addresses Provider Rates Bed Registry Procedure Search EOB Search MAPIR Registration Recredential/Revalidation Patient Profile Change of Information (2) GAMMIS:Providers <- Bookmarkable Link & Click here for help and information about bookmarks GAMMIS:Providers <- Bookmarkable Link & Click here for help and information about bookmarks This site is for testing purposes only! This site is for testing purposes only. Any information provided on it is for demonstration purposes only.

- Enter Procedure code (For Example, Procedure Code: 99212)
- Enter Date of Service
- Enter Place of Service (For Example, Place of service (POS): 11 indicates office
- Select (Search)

| Place of Service (POS) | Description         |
|------------------------|---------------------|
| 3                      | School              |
| 11                     | office              |
| 12                     | Home                |
| 21                     | Inpatient Hospital  |
| 22                     | Outpatient Hospital |
| 23                     | Emergency Room      |

#### (continued)

- 1. Enter the procedure code information you are inquiring about. 2. Enter Place of Service; ex: 21, 11, 22, etc.
- 3. Procedure Code Date Enter the date the services will be rendered.
- 4. This is a brief snapshot of coverage information regarding the requested procedure code. This information does not indicate payment for a procedure
- code. Please review billing instructions for your specific program area as it relates to billing rules, age, gender and modifiers requirement.
- 5. Prior approval means approval of certain services or procedures performed by a specified provider or group of providers prior to the time the services are rendered.
- 6. Claim Type Definitions: A INPREMEMBIONS.
  A INPREMEMBIONS
  A INPREMEMBIONAL DIOSSOVER CLAIMS
  OUTHATENT ONOSSOVER CLAIMS
  ODENTAL CLAIMS I INPATENT CLAMS L LONG TERM CARE CLAINS M PROFESSIONAL CLAINS O OUTPATIENT CLAINS P PHANMACY CLAIMS G COMPOLING GRUG CLARKS
- 7. Refer to the Enrolled Categories of Service panel below to see the categories of service that the currently logged in provider has been assigned, their effective and end date reason.

| Enrolled Cat                        | egories of Service for      | 007106015A          |                                  |                              |                        |                  |                         |             | ?      |
|-------------------------------------|-----------------------------|---------------------|----------------------------------|------------------------------|------------------------|------------------|-------------------------|-------------|--------|
| COS Description<br>430 The Physicia | en Services Program provide | s reimbursement for | a broad range of medical service | Effective Date<br>01/01/2019 | End Date<br>12/31/2299 | Status<br>Active | Status Reason<br>Active |             |        |
| Procedure                           | Search                      |                     |                                  | 19: - 19:                    |                        |                  |                         | ?           | *      |
| Procedure Code*                     | 99212                       | Procedure Code      | Date* 06/05/2019                 |                              |                        |                  |                         |             |        |
| Place of Service*                   | 11 [Search]                 |                     |                                  |                              |                        |                  |                         |             | search |
|                                     |                             |                     |                                  |                              |                        |                  |                         |             | clear  |
| Procedure                           | e Information               | 111 Mar 111 Mar 111 |                                  | 1185-001-0                   |                        |                  |                         | 7           | *      |
| Procedure Code                      | 99212                       | Description         | OFFICE/OUTPATIENT VIS            | IT EST                       |                        |                  |                         |             |        |
| Gender                              |                             | PA Required         | The PA Required column w         | ill indicate whe             | ther the serv          | vice requ        | uires either a Precerti | fication or |        |
| Minimum Age                         |                             |                     | Prior Authorization. The pos     | sible values ar              | e;                     |                  |                         |             |        |
| Maximum Age                         |                             |                     | N - No PA is not required        |                              |                        |                  |                         |             |        |
|                                     |                             |                     | Y - Yes PA is required           |                              |                        |                  |                         |             |        |
|                                     |                             |                     | X - Yes PA is required           |                              |                        |                  |                         |             |        |
|                                     |                             |                     | Z - Yes Precert is required      |                              |                        |                  |                         |             |        |
|                                     |                             |                     |                                  |                              |                        |                  |                         |             |        |

(continued)

|   |     | nrolled Cate | egories of Service for                                                                                                    |              |             |            |                     |             |                       |               | ?   |
|---|-----|--------------|----------------------------------------------------------------------------------------------------|--------------|-------------|------------|---------------------|-------------|-----------------------|---------------|-----|
|   | COS | Description  |                                                                                                    |              |             |            | Eff                 | ective Date | End Date Status       | Status Reason |     |
|   | 430 | The Physicia | n Services Program provides reimburse                                                                                                    | ment for a t | proad range | of medical | service 01/         | 01/2011     | 01/01/2015 Active     | Active        |     |
|   | Pr  | ocedure Se   | arch                                                                                                    |              |             |            |                     |             |                       |               | ? ¥ |
| 1 | Pr  | ocedure Inf  | ormation                                                                                                    |              |             |            |                     |             |                       |               | ? ≯ |
| / | -   |              |                                                                                                    | Cov          | orod Cate   | noriae d   | E Convino l'        | 20 501/0 50 | turned)               |               |     |
| 6 | COS | Claim Type   | Modifiers                                                                                                    | Min Age      | Max Age     | Gender     | From                | Thru        | PA Required           |               |     |
|   | 010 | onum type    | induiter a                                                                                                    |              | in a sign   | ounder     | 01/01/2000          | 12/31/2299  | Z - Yes Precert is re | quired        |     |
|   | 070 |              |                                                                                                    |              |             |            | 04/01/2003          | 12/31/2299  | N - No PA is not req  | uired         |     |
|   | 080 | c            |                                                                                                    |              |             |            | 01/01/2000          | 12/31/2299  | N - No PA is not req  | uired         |     |
|   | 230 | B,M          | Including 0-4 from 24 25 52 57 AJ FP<br>GT U1                                                                                                    |              |             |            | 01/01/2006          | 12/31/2299  | N - No PA is not req  | uired         |     |
|   | 270 |              | Including 0-1 from U1 , Including 1-1<br>from FP                                                                                                    |              |             |            | 01/01/2013          | 12/31/2299  | N - No PA is not req  | uired         |     |
|   | 430 | м            | Including 0-4 from 24 25 27 57 58 59<br>78 79 91 E1 E2 E3 E4 F1 F2 F3 F4<br>F5 F6 F7 F8 F9 FA LC LD LM LT RC<br>RI RT T1 T2 T3 T4 T5 T6 T7 T8 T9<br>TA , Including 0-1 from 52 AJ FP GT<br>HA TM    |              |             |            | 01/01/20 <b>1</b> 4 | 12/31/2299  | N - No PA is not req  | uired         |     |
| / | 430 | в            | Including 0-1 from 52 AJ AQ FP GT<br>HA TM , Including 0-4 from 24 25 27<br>57 58 59 78 79 91 E1 E2 E3 E4 F1<br>F2 F3 F4 F5 F6 F7 F8 F9 FA LC LD<br>LM LT RC RI RT T1 T2 T3 T4 T5 T6<br>T7 T8 T9 TA |              |             |            | 01/01/20 <b>1</b> 4 | 12/31/2299  | N - No PA is not req  | uired         |     |

(continued)

 Your "Enrolled Categories of Service" "Must" be found on the list that shows "Covered Categories of Service"

If your Category of Service is not shown, that code is not covered and not reimburse to that provider type. If your Category is found, then your able to bill your procedure.

- Modifiers: The modifier listed are the only allowed modifiers that can be used
- Age: If an age range is listed, that age group is the only age group that is allowed
- Gender: If a gender type is listed, that is the only gender that is covered

- Eligibility verification is the first and most important step in billing any claim.
- Eligibility should be verified prior to each visit to the office or facility, or dispensing of any equipment or treatment.
- Verifying eligibility allows you to determine:
  - Is the member currently eligible?
  - Is the member eligible for this service?
  - Does the member have other coverage?
  - Has the member reached coverage limitations?
  - Does the member have a spend-down or patient liability that will affect the claim?
  - Is the member in a CMO? If so, which CMO?

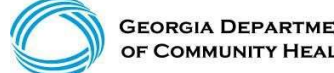

#### **Eligibility Verification** (continued)

There are three ways Georgia Medicaid provides verification of member eligibility:

- GAMMIS website www.mmis.georgia.gov (secure Web Portal only)
- Interactive Voice Response System (IVRS)
- Provider Services Contact Center (PSCC)

The IVRS and the GAMMIS website are available 24 hours a day.

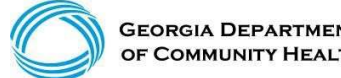

#### **Eligibility Verification** (continued)

- GAMMIS website <u>www.mmis.georgia.gov</u> (secure Web Portal only)
- Eligibility ٠
- Eligibility Request

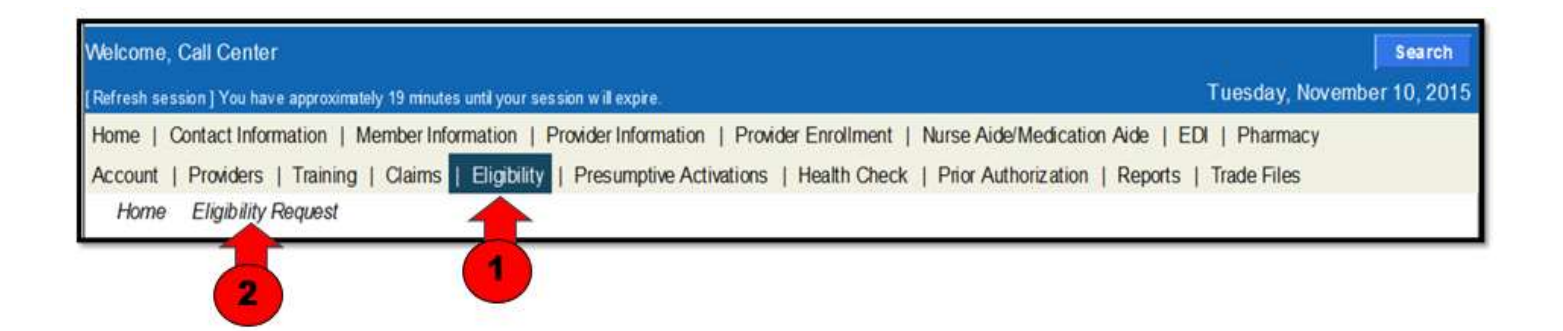

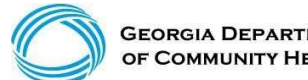

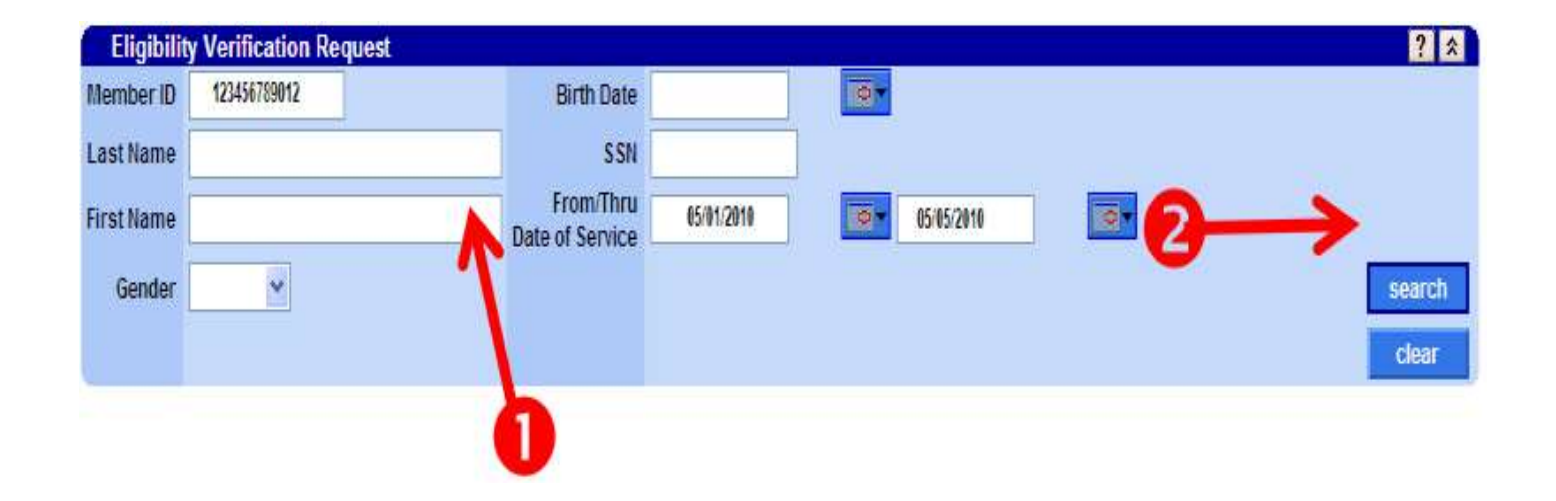

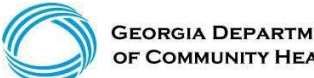

**GEORGIA DEPARTMENT** OF COMMUNITY HEALTH

| Mem                     | ber ID Information                           |                 |            |                                                                                                    |                         |                       |                      | ?                                                                                                    |
|-------------------------|----------------------------------------------|-----------------|------------|----------------------------------------------------------------------------------------------------|-------------------------|-----------------------|----------------------|----------------------------------------------------------------------------------------------------|
| 3                       | Member ID                                    | MemberaTran     | eactions   |                                                                                                    | First                   | Name                  | TEST MEMBER          |                                                                                                    |
|                         | Birth Date 04/14/1991                        |                 |            |                                                                                                    | Last                    | Name                  | MEDICAID FAIR        |                                                                                                    |
|                         | Address 1 2 PEACHTREE ST NW                  |                 |            |                                                                                                    | Middle                  | Initial               |                      |                                                                                                    |
| ddress                  | 2(County) 060 - FULTON                       |                 |            |                                                                                                    | Name                    | suffix                |                      |                                                                                                    |
|                         | CITY ATLANTA                                 |                 |            |                                                                                                    |                         | Sender                | F                    |                                                                                                    |
|                         | State GA                                     |                 |            |                                                                                                    | rapaaction Dat          | a/Time                | 06/05/2010 00:27     | 45                                                                                                    |
|                         | ZIP 30303-3141                               |                 |            |                                                                                                    | Confirm                 | ation #               | 19156000EN           |                                                                                                    |
|                         |                                              |                 |            |                                                                                                    |                         | And a state of the    |                      |                                                                                                    |
| Ben                     | efit Plans                                   |                 |            |                                                                                                    |                         |                       |                      | ?                                                                                                    |
| Active 1                | 30 - Health Plan Benefit Coverage 06/05/2    | 019 06/05/20    | 019 MC M   | edicaid 1                                                                                                    | 04 - LIM - Adult        |                       | MEDICAID             | r Limitations                                                                                                    |
|                         |                                              |                 |            |                                                                                                    |                         |                       |                      | -                                                                                                    |
| Provider                | Name F                                       | tan Name        |            | Provis                                                                                                    | ter Phone Effec         | five Date             | End Date             | 1                                                                                                    |
| PEACHS                  | TATE HEALTH PLAN - ATLANTA G                 | eorgia Families |            | (00618                                                                                                    | 74-0633 06/05           | /2019                 | 06/05/2019           |                                                                                                    |
| Eligi                   | bility by Service Type                       |                 |            |                                                                                                    |                         |                       |                      | 2                                                                                                    |
| Statue                  | Service Type Code                            | Effective Date  | End Date   | Insurance Type                                                                                                    | Code Ald Categ          | ory                   | Copay Amount         | Special Copay Notes                                                                                                    |
|                         |                                              |                 |            |                                                                                                    |                         |                       |                      | The co-payment amount for the service may vary                                                                                                    |
| Active                  | 1 - Medical Care                             | 06/05/2019      | 06/05/2019 | MC - Medicaid                                                                                                    | 104 - LIM               | - Adult               | 12.50                | Please check the<br>Medicaid/Peachcare for Kids<br>Policy Manual for the exact<br>co-payment amount.                                                                    |
| Inactive                |                                              |                 |            |                                                                                                    |                         |                       |                      | 5.62                                                                                                    |
| Service<br>Type<br>Code | 33 - Chiropractic                            | 06/05/2019      | 06/05/2019 |                                                                                                    |                         |                       |                      |                                                                                                    |
| Active                  | 35 - Dental Care                             | 08/05/2019      | 06/05/2019 | MC - Medicard                                                                                                    | 104 - LIM               | Actual                | 0.00                 |                                                                                                    |
|                         |                                              |                 |            | in a state of the state of the |                         | and the second second |                      | The co-payment amount for                                                                                                    |
| Active                  | 47 - Hospital                                | 06/05/2019      | 06/05/2019 | MC - Medicald                                                                                                    | 104 - LIM               | - Adult               | 12.50                | the service may vary.<br>Please check the<br>Medicaid/Peachcare for Kids<br>Policy Manual for the exact<br>co-paryment amount.                                          |
| Active                  | 48 - Hospital - Inpatient                    | 06/05/2019      | 06/05/2019 | MC - Medicaid                                                                                                    | 104 - LIM               | Adult                 | 12:50                | The co-payment amount for<br>the service may vary.<br>Please check the<br>Medicald/Peochcane for Kids<br>Policy Manual for the exact                                    |
| Active                  | 50 - Hospital - Outpatient                   | 08/05/2019      | 06/05/2019 | MC - Medicaid                                                                                                    | (104 - LIM              | Adult                 | 3.00                 | The co-paryment amount for<br>The co-paryment amount for<br>the seven the risk that<br>Medical/Preachanes for Kots<br>Policy Manual for the exact<br>or coverent amount |
| Active                  | 86 - Emergency Services                      | 06/05/2019      | 06/05/2019 | MC - Medicaid                                                                                                    | 104 - LIM               | - Adult               | 0.00                 | The on encount service and for                                                                                                    |
| Active                  | 88 - Phannacy                                | 06/05/2019      | 06/05/2019 | MC - Medicaid                                                                                                    | 104 - LIM               | Adult                 | 3.00                 | The service may vary,<br>Please check the<br>Medicate/Peachane for Kids<br>Policy Manual for the exact<br>co-content answer.                                            |
| Active                  | 98 - Professional (Physician) Visit - Office | 08/05/2019      | 06/05/2019 | MC - Medicaid                                                                                                    | 104 - LIM               | - Adult               | 2.00                 | The co-payment amount for<br>the service may vary.<br>Peeses check the<br>Medicaid/Peechcare for Kids<br>Policy Manual for the exact<br>co-payment amount.              |
| luctive                 | AL - Vision (Optometry)                      | 06/05/2019      | 06/05/2019 | MC - Medicalid                                                                                                    | 104 - LIM               | Adult                 | 1.00                 | This co-payment amount for<br>the service may vary.<br>Please struck the<br>Medical/Peachcare for Kids.<br>Policy Manual for the exact<br>co-transment amount.          |
| Active                  | MH - Mental Health                           | 06/05/2019      | 06/05/2019 | MC - Medicaid                                                                                                    | 104 - LIM               | - Adult               | 0.00                 | and programming the register of                                                                                                    |
| outrier.                | DC - Digdin Care                             | 00/00/2019      | 00/00/2019 | NHC = Medicald                                                                                                    | RU4 LIM                 | Actual                | 0.00                 |                                                                                                    |
| Serv                    | rice Limits                                  |                 |            |                                                                                                    |                         |                       |                      | 23 2                                                                                                    |
| Benefit in              | formation                                    |                 |            | Procedure Code                                                                                                    | Units/Amount<br>Allowed | Units/An              | nount<br>Time Period |                                                                                                    |
| 3259 CAL                | ENDAR YEAR OFFICE VISITS EXCEEDED            | 2               |            |                                                                                                    | 10                      |                       | 3 23 - 1 Calend      | ar Years                                                                                                    |

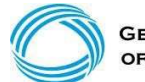

GEORGIA DEPARTMENT OF COMMUNITY HEALTH

 $\ensuremath{\textcircled{\sc 0}}$  2019 DXC Technology. The information contained herein is subject to change without notice. 25

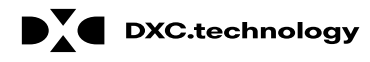

(continued)

#### Member's Eligibility is Inactive with no Medicaid Benefits.

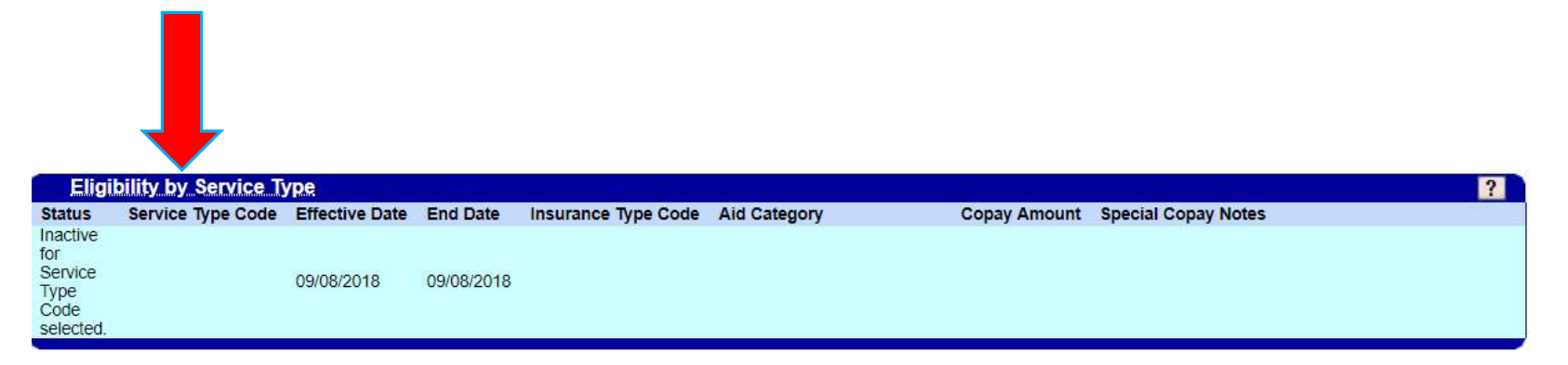

(continued)

Member's Eligibility is Inactive with no Medicaid Benefits Member has Medicare Part B Premiums paid to Medicare only

| Ber                                                    | nefit Plans                                            |                                                        |               |                       |                                       |                        | alar.                                                                               |                                                        | ? |
|--------------------------------------------------------|--------------------------------------------------------|--------------------------------------------------------|---------------|-----------------------|---------------------------------------|------------------------|-------------------------------------------------------------------------------------|--------------------------------------------------------|---|
| Status<br>Active                                       | Service Type Code<br>30 - Health Plan Benefit Coverage | Effective Date     End       06/08/2018     06/08/2018 | Date Insuranc | e Type Code<br>licaid | Aid Catego<br>661 - Spec.<br>Benefic. | bry<br>Low Income Mcre | Special Notes or Limit:<br>Provides payment of the<br>B premium only (SLMB-<br>662) | ations<br>monthly Medicare Part<br>COE 466, 661 QI-COE |   |
| Status                                                 | Service Type<br>Service Type Code                      | Effective                                              | Date End Date | Insurance             | Type Code                             | Aid Category           | Copay Amount                                                                        | Special Copay Notes                                    | 7 |
| for<br>Service<br>Type<br>Code                         | 1 - Medical Care                                       | 06/08/201                                              | 8 06/08/2018  |                       |                                       |                        |                                                                                     |                                                        |   |
| Inactive<br>for<br>Service<br>Type<br>Code<br>selected | 33 - Chiropractic                                      | 06/08/201                                              | 8 06/08/2018  |                       |                                       |                        |                                                                                     |                                                        |   |
| Inactive<br>for<br>Service<br>Type<br>Code<br>selected | 35 - Dental Care                                       | 06/08/201                                              | 8 06/08/2018  |                       |                                       |                        |                                                                                     |                                                        |   |
| Inactive<br>for<br>Service<br>Type<br>Code<br>selected | 47 - Hospital                                          | 06/08/201                                              | 8 06/08/2018  |                       |                                       |                        |                                                                                     |                                                        |   |
| inactive<br>for<br>Service<br>Type                     | 48 - Hospital - Inpatient                              | 06/08/201                                              | 8 06/08/2018  |                       |                                       |                        |                                                                                     |                                                        |   |

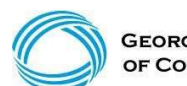

GEORGIA DEPARTMENT OF COMMUNITY HEALTH

- This member has CCSP Medicaid Payment for CCSP Services
- QMB Medicare Part A and Medicaid as secondary & covers coinsurance and deductible up to Medicaid allowed amount only.

| Ber                                 | efit Plans                        |                |            |          |               |                      |                                         |                                                                                                    |                                                                                                    |         |
|-------------------------------------|-----------------------------------|----------------|------------|----------|---------------|----------------------|-----------------------------------------|----------------------------------------------------------------------------------------------------|----------------------------------------------------------------------------------------------------|---------|
| tatus                               | Service Type Code                 | Effective Date | End Date   | Insurar  | nce Type Code | Aid Cat              | egory                                   | Special Notes or L                                                                                                    | imitations                                                                                                    | CCSP    |
| ctive                               | 30 - Health Plan Benefit Coverage | 06/08/2018     | 06/08/2018 | MC - M   | edicaid       | 259 - Co<br>Waiver   | ommunity Care                           | MEDICAID                                                                                                    |                                                                                                    | Benefit |
| ctive                               | 30 - Health Plan Benefit Coverage | 06/08/2018     | 06/08/2018 | MC - M   | edicaid       | 660 - Qi<br>Benefici | ialified Medicare<br>ary                | Provides payment of<br>for those individuals<br>for Part A, Medicare<br>and Medicare Part<br>not cover any medi<br>covered by Medica | of Medicare Part A premium<br>s who must pay a premium<br>e coinsurance, deductible<br>B premium only. QMB will<br>cal service that is not<br>re. (QMB- COE 460 or 660.) |         |
| atus                                | Service Type Code                 | Effect         | ve Date Er | d Date   | Insurance Tyr | e Code               | Aid Category                            | Copay Amount                                                                                                    | Special Copay Notes                                                                                                    |         |
| ctive                               | 1 - Medical Care                  | 05/08/2        | 2018 00    | 08/2018  | MC - Medicaid | Cour                 | 660 - Qualified<br>Medicare Beneficiary | 12.50                                                                                                    | The co-payment amount for the<br>service may vary Please check<br>the Medicaid/Peachcare for Kide<br>Policy Manual for the exact co-<br>payment amount.                  |         |
| active<br>r<br>ervice<br>/pe<br>ode | 33 - Chiropractic                 | 06/08/         | 2018 06    | 08/2018  |               |                      |                                         |                                                                                                    |                                                                                                    |         |
| ctive                               | 35 - Dental Care                  | 06/08/2        | 2018 00    | /08/2018 | MC - Medicaid |                      | 259 - Community                         | 0.00                                                                                                    |                                                                                                    |         |
| otive                               | 47 - Hospital                     | 06/08/         | 2018 06    | /08/2018 | MC - Medicald |                      | 660 - Qualified<br>Medicare Beneficiary | 12.50                                                                                                    | The co-payment amount for the<br>service may vary Please check<br>the Medicaid/Peachcare for Kids<br>Policy Manual for the exact co-<br>newment amount                   |         |
| tive                                | 46 - Hospital - Inpatient         | 06/08/3        | 2018 06    | 08/2018  | MC - Medicaid |                      | 660 - Qualified<br>Medicare Beneficiary | 12.50                                                                                                    | The co-payment amount for the<br>service may vary. Please check<br>the Medicaid/Peachcare for Kids<br>Policy Manual for the exact co-<br>navignet amount                 |         |
| tive                                | 50 - Hospital - Outpatient        | 06/08/;        | 2018 06    | /08/2018 | MC - Medicaid |                      | 660 - Qualified<br>Medicare Beneficiary | 3.00                                                                                                    | The co-payment amount for the<br>service may vary Please check<br>the Medicaid/Peachcare for Kids<br>Policy Manual for the exact co-<br>navment amount                   |         |
| tive                                | 86 - Emergency Services           | 06/08/3        | 2018 00    | /08/2018 | MC - Medicaid |                      | 259 - Community<br>Care Waiver          | 0.00                                                                                                    |                                                                                                    |         |
| ctive                               | 00 - Pharmacy                     | 05/08/3        | 2018 06    | /08/2018 | MC - Medicard |                      | 660 - Qualified<br>Medicare Beneficiary | 3.00                                                                                                    | The co-payment amount for the<br>service may vary. Please check<br>the Medicaid/Peachcare for Kide<br>Policy Manual for the exact co-                                    | 5       |

#### **Member has Active SSI Medicaid Benefits**

| Ber              | nefit Plans                                            |                                  |                            |                                   |                                      |                              |                                                                                                    | ? |
|------------------|--------------------------------------------------------|----------------------------------|----------------------------|-----------------------------------|--------------------------------------|------------------------------|----------------------------------------------------------------------------------------------------|---|
| Status<br>Active | Service Type Code<br>30 - Health Plan Benefit Coverage | Effective Date E<br>11/01/2018 1 | End Date In<br>1/16/2018 M | surance Type Code<br>C - Medicaid | Aid Category<br>303 - SSI - Disabled | Special Notes or<br>MEDICAID | Limitations                                                                                                    |   |
| Eli              | gibility by Service Type                               |                                  |                            |                                   |                                      |                              |                                                                                                    | ? |
| Status           | Service Type Code                                      | Effective I                      | Date End Da                | te Insurance Type                 | e Code Aid Category                  | Copay Amount                 | Special Copay Notes                                                                                                    |   |
| Active           | 1 - Medical Care                                       | 11/01/2018                       | 3 11/16/2                  | 018 MC - Medicaid                 | 303 - SSI - Disabled                 | 12.50                        | The co-payment amount for the<br>service may vary. Please check<br>the Medicaid/Peachcare for Kids<br>Policy Manual for the exact co-<br>payment amount. |   |

Retroactive eligibility claims must be received by the division within (six) months after the date in which the determination of retroactive eligibility was made.

| Retroad                   | ctive Eligibil          | ity ?                            |
|---------------------------|-------------------------|----------------------------------|
| Retroactive<br>Begin Date | Retroactive<br>End Date | Retroactive<br>Eff (Update) Date |
| 06/08/2018                | 06/08/2018              | 08/11/2018                       |

#### Member Other Insurance Information Update

| Member ID Info    | ormation      |                     |                       | ?                   |
|-------------------|---------------|---------------------|-----------------------|---------------------|
| Member ID         | 22            | Member Transactions | First Name            | BABY BOY            |
| Birth Date        |               |                     | Last Name             | D                   |
| Address 1         | 8372 DR       |                     | Middle Initial        |                     |
| Address 2(County) | 031 - CLAYTON |                     | Name Suffix           |                     |
| City              | RIVERDALE     |                     | Gender                | M                   |
| State             | GA            |                     | Transaction Date/Time | 01/17/2017 11:36:47 |
| Zip               | 30296-1289    |                     | Confirmation #        | 17017               |

Effective February 23, 2017, the DMA-410: EB-TPL form will need to be submitted via the GAMMIS Web Portal when updating a members COB information.

To provide this information, upload a scanned image of the member's insurance card for COB updates to the GAMMIS Web Portal at <u>www.mmis.georgia.gov</u>. Perform an eligibility request for the member in question, select the new **Member Transactions** button and follow the instructions provided on the member transactions page.

Please note: Providers will need to continue using the paper DMA 410-Form for Section I: Co-Payment Notification and Section II: COB Non-Coverage Affidavit.

#### Member Other Insurance Information Forms

Forms are located at : <u>www.mmis.georgia.gov</u> – Provider Information – Forms for Providers:

TPL /COB Notification/Update Form : DMA - 410 Medicare Notification/Update Form : DMA - 460

### **Prior Authorization** Search

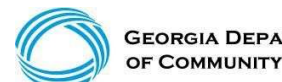

**GEORGIA DEPARTMENT** OF COMMUNITY HEALTH

© 2019 DXC Technology. The information contained herein is subject to change without notice. 33

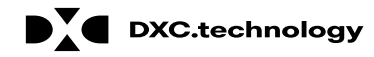

## **Prior Authorization Search**

Visit: <u>www.mmis.georgia.gov</u>

- Log in with your username and password
- Select Web Portal
- Select Prior Authorization

| Home   Contact Information   Member Information   Provider Information   Provider Enrollment   | Nurse Aide/Medication Aide   EDI   Pharmacy   HFRD         |   |
|------------------------------------------------------------------------------------------------|------------------------------------------------------------|---|
| Account   Providers   Training   Claims   Eligibility   Presumptive Activations   Health Check | Prior Authorization   Reports   Trade Files                |   |
| Home Messages                                                                                  | Search Prior Authorization                                 |   |
| GAMMIS:Messages <- Bookmarkable Link and Olicity here for help and information about bookma    | Submit/View                                                |   |
| User Information - Provider 003152430B                                                         | Medical Review Portal ? ≥<br>Waiver Case Manager PA Search | 1 |

## Prior Authorization Search

| Home   Contact I  | formation   Member In  | formation   Provider Ir | nformation   Provider Er   | rollment   Nurse Aide/Medication Aide | EDI   Pharmacy   HFRD |
|-------------------|------------------------|-------------------------|----------------------------|---------------------------------------|-----------------------|
| Account   Provide | rs   Training   Claims | Presumptive Activat     | tions   Prior Authorizatio | n   Reports   Trade Files             |                       |
| Search            | Prior Authorization S  | ubmit/View Medical F    | Review Portal Waiver       | Case Manager PA Search                |                       |

Please Note: When a Member ID is entered, please navigate from the field prior to entering additional search criteria or clicking search to allow the system to refresh and identify the member name on file.

| Prior Authorization Se        | earch    |        |         | Top ? * |
|-------------------------------|----------|--------|---------|---------|
| Prior Authorization           |          | Member | ID      |         |
| Procedure                     | [Search] | Nar    | ne      |         |
| Requested<br>From/Through DOS |          |        |         | search  |
|                               |          | Recor  | ds 20 🗸 | clear   |

## **Prior Authorization Search**

(continued)

| Prior Authorizat              | tion Search |           | Тор ? 🛠       |
|-------------------------------|-------------|-----------|---------------|
| Prior Authorization           |             | Member ID | D             |
| Procedure                     | [Search]    | Name      | e             |
| Requested<br>From/Through DOS |             |           | search        |
|                               |             | Records   | Is 20 🗸 clear |

A Prior Authorization search can be done in either of the following ways:

• Enter the member's prior authorization number and select search

Or

• Enter the Member ID and the requested from/through date of service and select search
## **Prior Authorization Search**

(result example)

| Base Information                  |            | ?           |
|-----------------------------------|------------|-------------|
| <b>Prior Authorization Number</b> |            | Member ID   |
| Provider Name                     |            | Member Name |
| REF ID                            |            |             |
| From DOS                          | 11/14/2016 |             |
| Through DOS                       | 11/13/2017 |             |
| Status                            | APPROVED   |             |

### **Prior Authorization Search**

(continued)

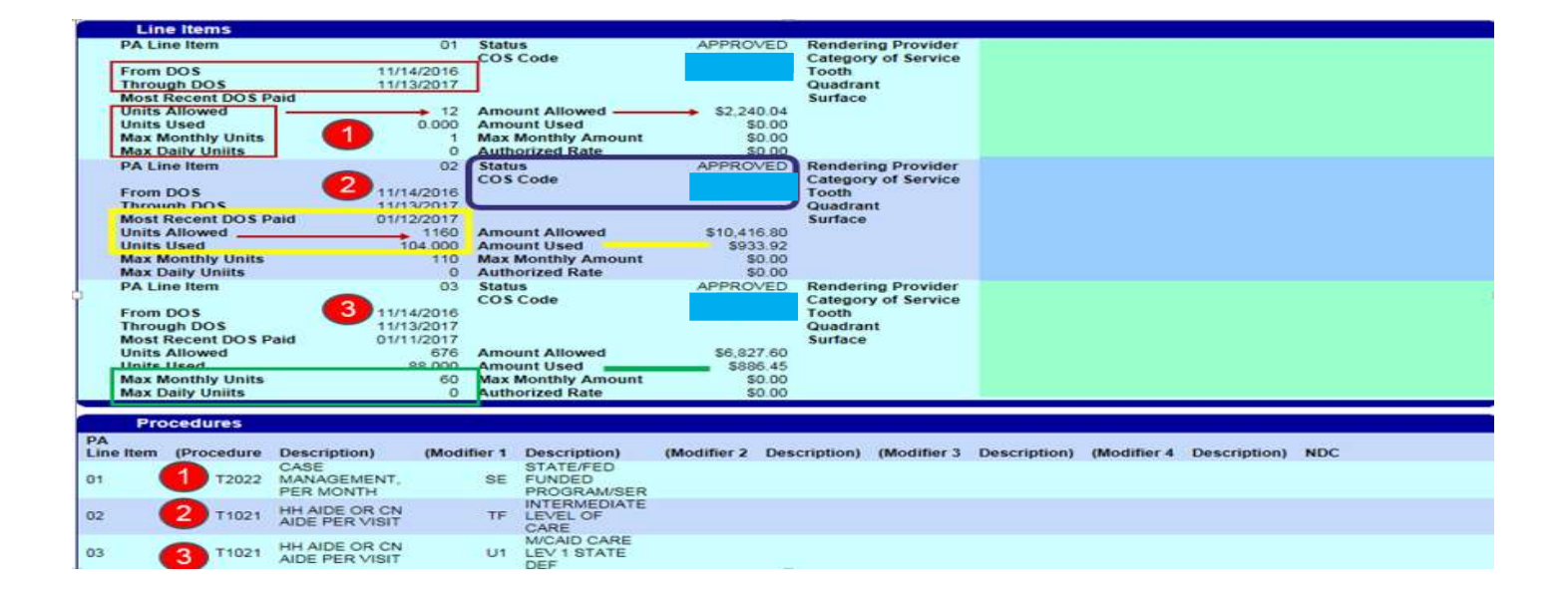

# Acceptable Claim Types and Submissions

#### The provider can submit the following claim types:

- Professional CMS 1500
- Institutional UB 04
- Dental 2006 ADA Dental claim

Claims, Claim adjustments, and Claim resubmissions can be submitted in two ways:

- Electronically through a clearinghouse
- Through the Georgia Medicaid Web Portal

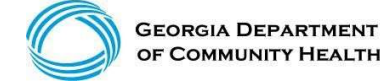

#### **Professional Billing Information**

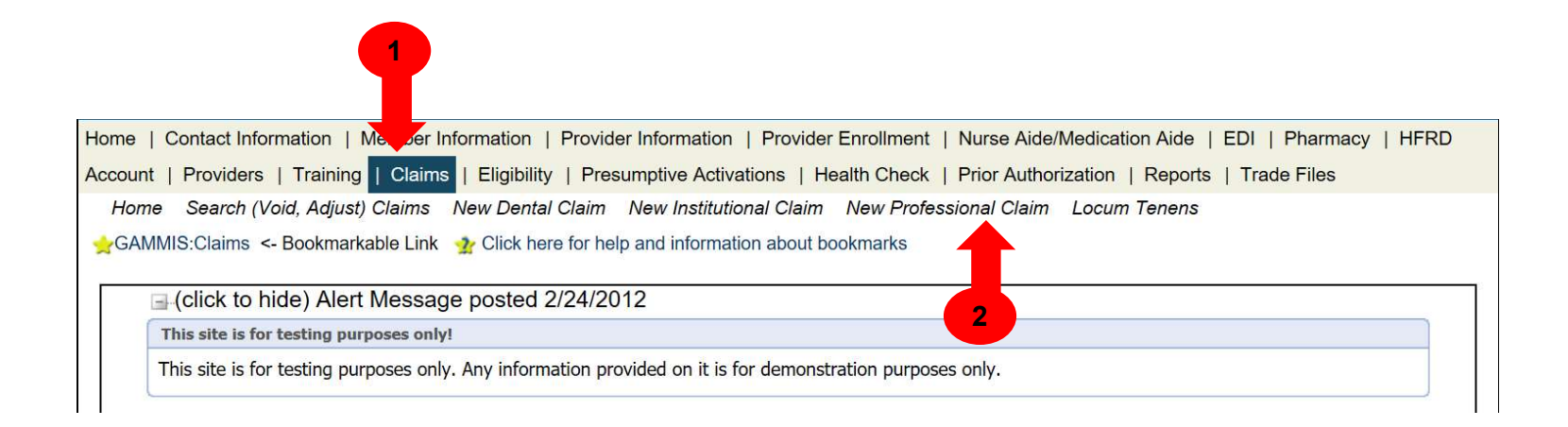

#### **Professional Billing Information**

Section 1

Enter the required information and as much optional information as possible (some required fields are the Member ID, Last Name, First Name, and Middle Initial).

| Professional Claim                      |                 |                                                 | ? *    |
|-----------------------------------------|-----------------|-------------------------------------------------|--------|
| Adjudication Information                |                 |                                                 |        |
| ICN/TCN                                 | DidA529 Insuitz | Claim Status                                    |        |
| RA Date                                 |                 | Total Paid Amount                               | \$0.00 |
| Billing Information                     |                 |                                                 |        |
| Rendering Provider ID                   |                 | Release of Information*                         | ×      |
| Rendering Taxonomy                      |                 | Related Causes Code 1                           | ×      |
| Member ID*                              |                 | Related Causes Code 2                           |        |
| Last Name*                              |                 | Accident State                                  | ×      |
| > First Name, MI*                       |                 | Accident Date                                   |        |
| > Date of Birth*                        |                 | Admit Date                                      |        |
| > Gender*                               |                 | Discharge Date                                  |        |
| Patient Account #                       |                 | Date of Death                                   |        |
| Medical Record #                        |                 | Patient Responsibility                          | \$0.00 |
| Service Facility ID                     |                 | PA/Precert Number                               |        |
|                                         |                 | Referral Number                                 |        |
| EPSDT Referral Indicator                |                 | Referring Provider ID                           |        |
| EPSDT Referral Code 1                   |                 | Referring Provider Name<br>(Last, First, MI)    |        |
| EPSDT Referral Code 2                   |                 | Primary Care Provider ID                        |        |
| EPSDT Referral Code 3                   |                 | Primary Care Provider Name<br>(Last, First, MI) |        |
| 200000000000000000000000000000000000000 |                 | Amount Totals                                   |        |
| ICD Version*                            | ICD-10 🗸        | Total Charges                                   | \$0.00 |
|                                         |                 | Total TPL Amount                                |        |

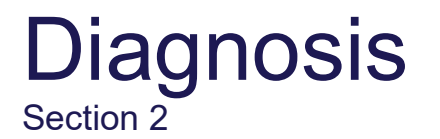

Allows entry of up to 10 diagnoses

- Click add to activate the diagnosis section for each additional diagnosis to be entered.
- Enter the diagnosis (to find a diagnosis code, use the [Search] feature).
- Enter the sequence (diagnosis code pointer) number.

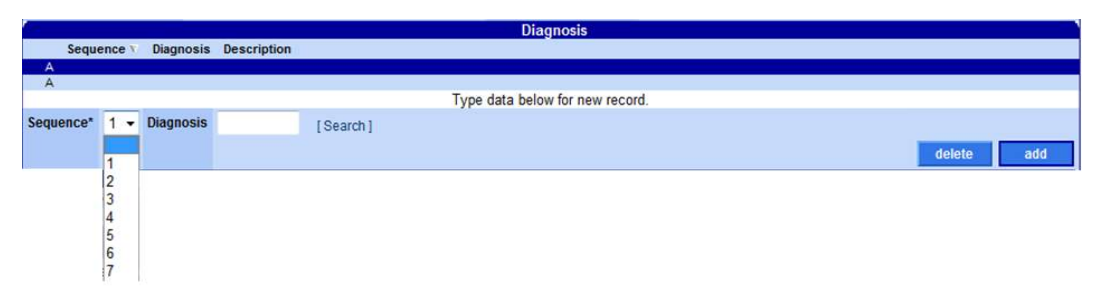

#### Detail

| Detail                                                  |                               |
|---------------------------------------------------------|-------------------------------|
| ** No rows found ***                                    |                               |
| Select row above to update -or- click Add button below. |                               |
|                                                         | <u>deleie</u> add <u>copy</u> |

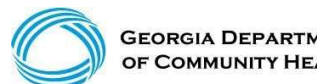

GEORGIA DEPARTMENT OF COMMUNITY HEALTH

#### **Claims Detail**

Click add to add up to 50 lines > Click copy to duplicate information > Click delete to delete the details entered

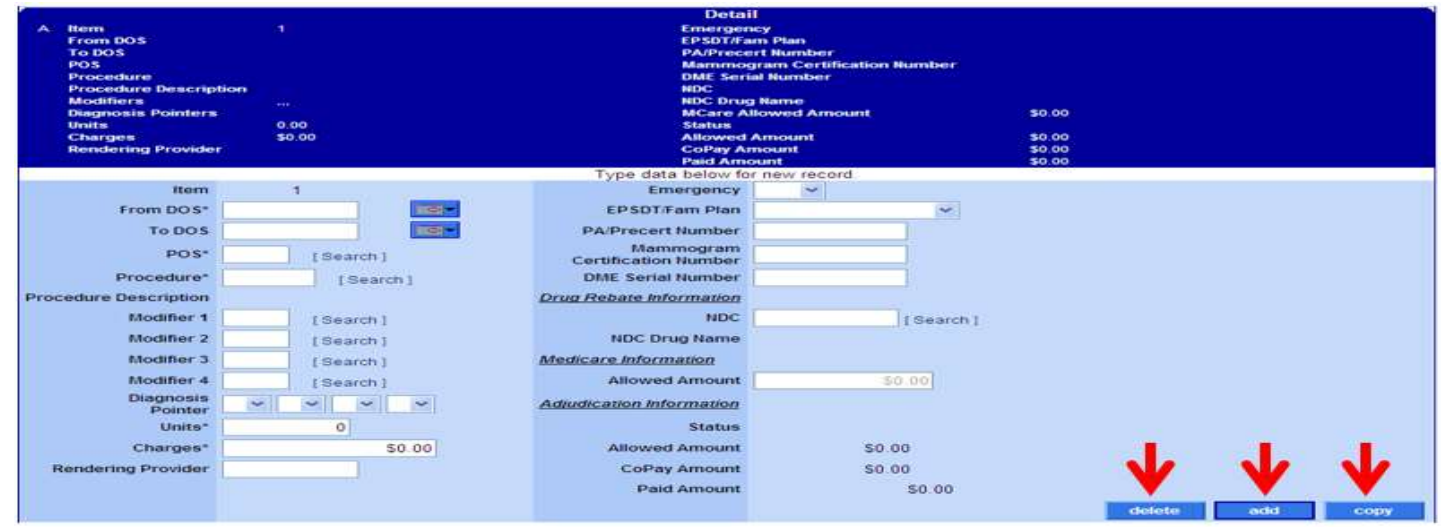

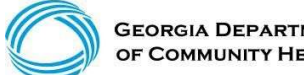

#### Submit

| Account   Providers   Tra                      | aning   Claims   Eligibility   Presumptive Activ    | ations   Health Check   Price                          | or Authorization   Reports   Trade Files |
|------------------------------------------------|-----------------------------------------------------|--------------------------------------------------------|------------------------------------------|
| Home Search (Void, A                           | djust) New Dental Claim New Institutional Cl        | aim New Professional Clain                             | n                                        |
| (click to hide)                                | Alert Message posted 10/1/2015                      |                                                        |                                          |
| ICD-10 Is Live                                 |                                                     |                                                        |                                          |
| If your date of serv                           | rice requires you to submit ICD-9 codes, select ICE | 0-9 from the ICD Version field                         | prior to entering any ICD-9 codes.       |
| User Information - Pr                          | ovider                                              |                                                        | ? ≯                                      |
|                                                |                                                     |                                                        |                                          |
|                                                |                                                     |                                                        | Provider Billing Manuals                 |
|                                                |                                                     |                                                        | submit cancel                            |
|                                                |                                                     |                                                        |                                          |
| Professional Claim<br>Adjudication Information |                                                     |                                                        | ? *                                      |
| ICN/TCN                                        | DN9A520 Inquiry                                     | Claim Status                                           |                                          |
| RA Date                                        |                                                     | Total Paid Amount                                      | \$0.00                                   |
| Billing Information<br>Rendering Provider ID   |                                                     | Release of Information*                                |                                          |
| Rendering Taxonomy                             |                                                     | Related Causes Code 1                                  | <u> </u>                                 |
| Member ID*                                     |                                                     | Related Causes Code 2                                  | ✓                                        |
| Last Name*                                     |                                                     | Accident State                                         |                                          |
| First Name, MI*                                |                                                     | Accident Date                                          |                                          |
| Date of Birth*                                 |                                                     | Admit Date                                             |                                          |
| Gender*                                        |                                                     | Discharge Date                                         |                                          |
| Patient Account #                              |                                                     | Date of Death                                          |                                          |
| Medical Record #                               |                                                     | Patient Responsibility                                 | \$0.00                                   |
| Service Facility ID                            |                                                     | PA/Precert Number                                      |                                          |
|                                                |                                                     | Referral Number                                        |                                          |
| EPSDT Referral Indicator                       |                                                     | Referring Provider ID<br>Referring Provider Name       |                                          |
| EPSDT Referral Code 1                          | ×                                                   | (Last, First, MI)                                      |                                          |
| EPSDT Referral Code 2                          |                                                     | Primary Care Provider ID<br>Primary Care Provider Name |                                          |
| EPSDT Referral Code 3                          |                                                     | (Last, First, MI)                                      |                                          |
| ICD Version*                                   | ICD-10 V                                            | Total Charges                                          | \$0.00                                   |
| -                                              |                                                     | Total TPL Amount                                       |                                          |

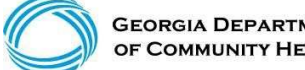

GEORGIA DEPARTMENT OF COMMUNITY HEALTH

#### **Claims Status**

Once a claim has been processed, its status will be:

- Paid: Some or all of the claim was reimbursable.
- **Denied:** No part of the claim was found to be reimbursable.
- **Suspended:** Further processing is needed. The final determination may be dependent upon further review or receipt of additional information.

#### Internal Control Number (Claim Number)

• The ICN is a 13-digit number that is unique to each claim, no matter the status.

| 22                 | 12010        | 999     | 999        |
|--------------------|--------------|---------|------------|
| Region             | Julian Date  | Batch   | Sequence   |
| <i>Claim T</i> ype | Year and Day | Interna | l Use Only |

• The region or claim type is determined by how the claim was submitted.

#### New Claim, Not Submitted

• If the claim is new and has not been submitted, the submit and cancel buttons appear.

|                          |   |                |                         | submit cancel                      | Provide | er Billing Manuals |
|--------------------------|---|----------------|-------------------------|------------------------------------|---------|--------------------|
| Professional Claim       |   |                |                         |                                    |         | ? *                |
| Adjudication Information |   |                |                         |                                    |         |                    |
| ICN/TCN                  |   | DMA520 Inquiry | Claim Status            |                                    |         |                    |
| RA Date                  |   |                | Total Paid Amount       | \$0.00                             |         |                    |
| Billing Information      |   |                |                         |                                    |         |                    |
| Rendering Provider ID    |   |                | Release of Information* | Y - SIGNED STMT PERMITTING RELEASE |         |                    |
| Rendering Taxonomy       | • |                | Related Causes Code 1   | •                                  |         |                    |

#### Claim Status – Top of the Claim

Claim number – Internal Control Number (ICN)

Status - Paid, Denied or Suspended

**Total Paid amount** 

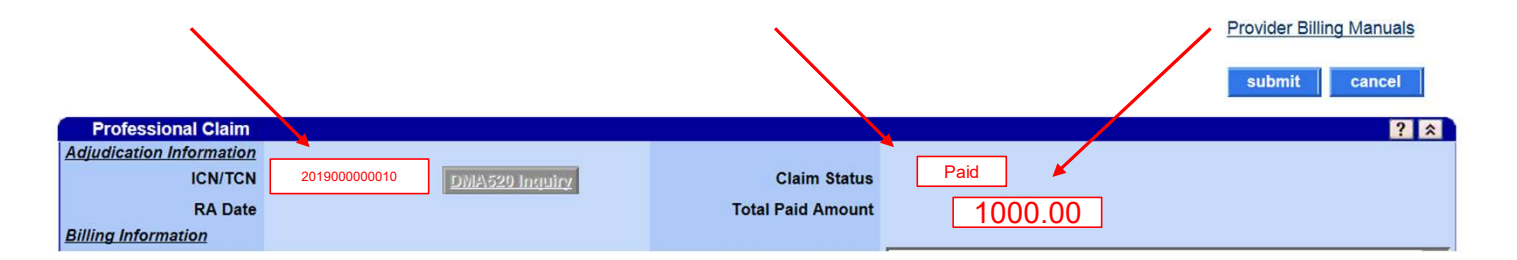

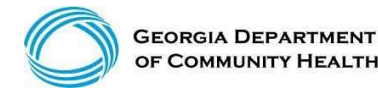

#### **Denied Claim**

• If denied, the re-submit and cancel buttons appear.

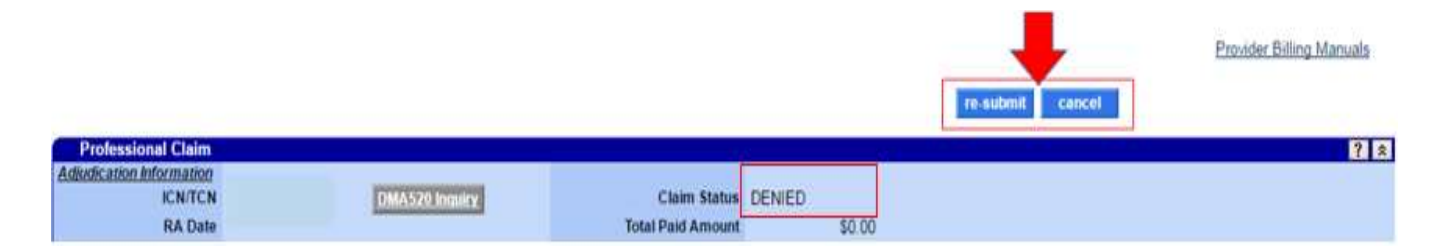

#### Suspended Claim

• If suspended, no buttons will appear. (Manual Review Required)

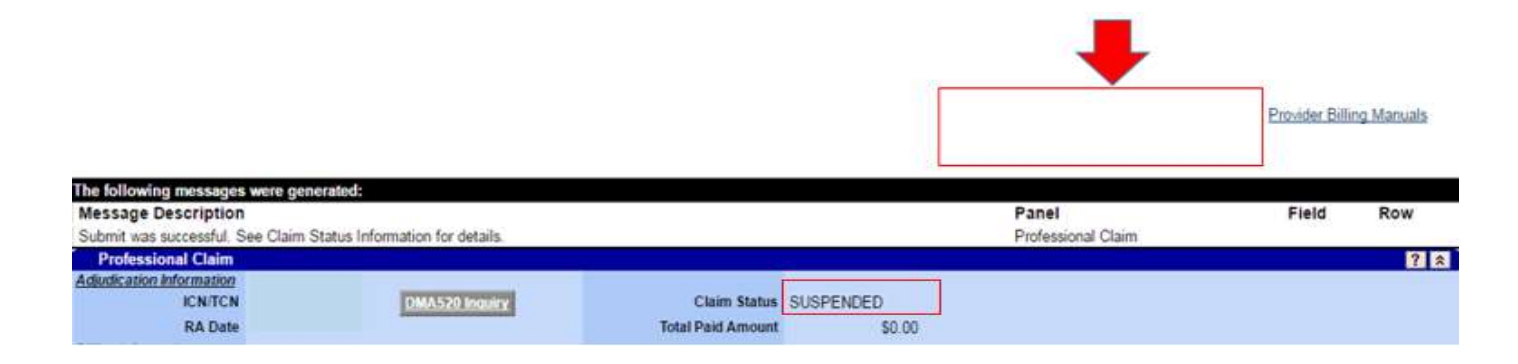

#### Paid Claim with the Adjust Option

• If paid, the adjust, void, copy claim, and cancel buttons appear. (If the paid claim has already been adjusted, the void and adjust buttons are no longer available). This claim can be adjusted within 90 days of the paid date.

|                                     |                                 |                   |                    | Provider Bill | ing Maguala |
|-------------------------------------|---------------------------------|-------------------|--------------------|---------------|-------------|
|                                     |                                 |                   | cancel adjust void | copy claim    | Ing manuals |
| The following messages were gen     | erated:                         |                   |                    |               |             |
| Message Description                 |                                 |                   | Panel              | Field         | Row         |
| Submit was successful. See Claim S  | Status Information for details. |                   | Professional Claim |               | II- IV-II-  |
| Professional Claim                  |                                 |                   |                    |               | 2 2         |
| Adjudication Information<br>ICN/TCN | DMA520 Inquiry                  | Claim Status PAID |                    |               |             |
| RA Date                             |                                 | Total Paid Amount |                    |               |             |

### **Claim Corrections**

Search and located your most current claim number (ICN) and select it

- Move down to your detail line and select the line that needs to be corrected
- Make your corrections to your detail line

Example 1: if you billed 20 units and it should be 40 units, correct to 40 units and total charge

Example 2: If you billed 40 units and it should have been 20 units, correct to 20 units and total charge

Move to the top and select Adjust

Note: Adjustments must be made within 90 days of paid date

### **Common Denials**

- 535: Adjustment exceeds timely filing period
- 3000: PA units exhausted or partially available
- 3011: DOS not within PA/Precert effective dates
- 4021: No Coverage for Billed Procedure
- 5035, 5037 or 5042: Exact Duplicate
- 5038 or 5043: Possible Duplicate
- 5044: Possible conflict (with another waiver)
- 5115: Service not allowed during hospital stay

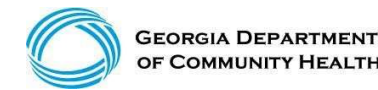

February 26, 2020

#### Claims History Research

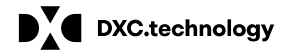

DXC Technology Proprietary and Confidential

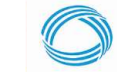

GEORGIA DEPARTMENT OF COMMUNITY HEALTH 55

## **Claims History Search**

## Claims History Search

(continued)

- ICN (Search)
- Member ID, FDOS -> TDOS, Claim Type (Search)
- Member ID, FDOS -> TDOS, Status Type (Search)
- Member ID, Claim Type, RA Date (Search)

Claim Type = Professional Status Type Options = Paid, Denied, Suspended

# **Claims History Search**

(continued)

| Claim Search                                                       | h                                                                           |                                                                               |                                                                                                    |                                                                                                    |                                                                                                    |                                                                                                    |                                                                                                    |                                                                                                    |                                                                                                    |                        |
|--------------------------------------------------------------------|-----------------------------------------------------------------------------|-------------------------------------------------------------------------------|----------------------------------------------------------------------------------------------------|----------------------------------------------------------------------------------------------------|----------------------------------------------------------------------------------------------------|----------------------------------------------------------------------------------------------------|----------------------------------------------------------------------------------------------------|----------------------------------------------------------------------------------------------------|----------------------------------------------------------------------------------------------------|------------------------|
| ICN                                                                | TCN                                                                         | )                                                                             |                                                                                                    | From/Thru                                                                                                    | DOS 01/05/2009                                                                                                    | 100-                                                                                                    | 01/29/2009                                                                                                    | 10                                                                                                    | 1                                                                                                    |                        |
| Memb                                                               | ber ID                                                                      | 11123456789                                                                   |                                                                                                    | RA                                                                                                    | Date                                                                                                    | - (2)                                                                                                    |                                                                                                    |                                                                                                    |                                                                                                    |                        |
| Rendering Provid                                                   | der ID                                                                      |                                                                               | [Search]                                                                                                    |                                                                                                    |                                                                                                    |                                                                                                    |                                                                                                    |                                                                                                    |                                                                                                    |                        |
| Claim                                                              | Туре                                                                        | M - PROFESSIONAL CLAI                                                         | IMS V                                                                                                    |                                                                                                    | Status                                                                                                    |                                                                                                    |                                                                                                    |                                                                                                    |                                                                                                    | search                 |
|                                                                    |                                                                             |                                                                               |                                                                                                    | Re                                                                                                    | Cords P - PAID<br>Q - QLTY CNTL                                                                                                    | - `                                                                                                    |                                                                                                    |                                                                                                    |                                                                                                    | clear                  |
|                                                                    |                                                                             |                                                                               |                                                                                                    |                                                                                                    | R - RESUBMIT                                                                                                    |                                                                                                    |                                                                                                    |                                                                                                    | 60                                                                                                    |                        |
|                                                                    |                                                                             |                                                                               | Englis                                                                                                    | h   Español   Ac                                                                                                    | Cessibility X - SUPER-SUSPEN<br>S - SUSPENDED                                                                                                    | D                                                                                                    |                                                                                                    |                                                                                                    | 0                                                                                                    | FRAUD                  |
|                                                                    |                                                                             |                                                                               | Englisi                                                                                                    | 6 Constituted 30<br>Search R                                                                                                    | essibility X - SUPER-SUSPEN<br>S - SUSPENDED<br>01-3018 CVC Tarbudow Correans<br>esults (13 rows returned)                                                                                                    | D                                                                                                    |                                                                                                    |                                                                                                    | (O)                                                                                                    | <u>REPORT</u><br>FRAUD |
| ICN                                                                | TCN                                                                         | Member ID                                                                     | Englisi<br>From DOS                                                                                                    | h   Español   Ac<br>D Constant 20<br>Sector R<br>To DOS                                                                                                    | Cessibility X - SUPER-SUSPEN<br>S - SUSPENDED<br>(1) 2019 DVC Tarburdow Company<br>esults (13 rows returned)<br>Claim Type                                                                                                    | Status                                                                                                    | RA Date                                                                                                    | Amount Billed                                                                                                    | Paid                                                                                                    | <u>REPORT</u><br>FRAUD |
| ICN<br>4009                                                        | TCN<br>3090                                                                 | Member ID<br>111                                                              | Englisi<br>From DOS<br>01/05/2009                                                                                                    | 6 Constant 30<br>Search R<br>To DOS<br>01/05/2009                                                                                                    | cessibility X - SUPER-SUSPEN<br>S - SUSPENDED<br>CLIMINE CVC Technology Company<br>esults (13 rows returned)<br>Claim Type<br>PROFESSIONAL CLAIMS                                                                                                    | Status<br>PAID                                                                                                    | RA Date<br>01/12/2009                                                                                                    | Amount Billed<br>\$67.97                                                                                                    | Paid<br>\$40.70                                                                                                    | <u>REPORT</u><br>FRAUD |
| ICN<br>4009<br>4009                                                | TCN<br>3090<br>2090                                                         | Member ID<br>111<br>111                                                       | Englisi<br>From DOS<br>01/05/2009<br>01/07/2009                                                                                                    | h   Español   Ac<br>0 Conversion 20<br>Search R<br>To DOS<br>01/05/2009<br>01/07/2009                                                                                                    | cessibility X - SUPER-SUSPEN<br>S - SUSPENDED<br>2013018 TVC Turbindios: Consiste<br>esults (13 rows returned)<br>Claim Type<br>PROFESSIONAL CLAIMS<br>PROFESSIONAL XOVER CLAIMS                                                                                                    | Status<br>PAID<br>PAID                                                                                                    | RA Date<br>01/12/2009<br>01/19/2009                                                                                                    | Amount Billed<br>\$67.97<br>\$66.81                                                                                                    | Paid<br>\$40.70<br>\$48.20                                                                                                    | <u>REPORT</u><br>FRAUD |
| ICN<br>4009<br>4009<br>4009                                        | TCN<br>3090<br>2090<br>2090                                                 | Member ID<br>111<br>111<br>111<br>111                                         | From DOS<br>01/05/2009<br>01/05/2009<br>01/09/2009                                                                                                    | Converted 20<br>Search R<br>To DOS<br>01/05/2009<br>01/07/2009<br>01/09/2009                                                                                                    | S - SUPER-SUSPEN<br>S - SUSPENDED<br>01-3018 CVC Tarbadoes Company<br>esults (13 rows returned)<br>Claim Type<br>PROFESSIONAL CAMS<br>PROFESSIONAL XOVER CLAMS                                                                                                    | Status<br>PAID<br>PAID<br>PAID                                                                                                    | RA Date<br>01/12/2009<br>01/19/2009<br>02/02/2009                                                                                                    | Amount Billed<br>\$67.97<br>\$68.81<br>\$80.00                                                                                                    | Paid<br>\$40.70<br>\$48.20<br>\$0.00                                                                                                    | <u>REPORT</u><br>FRAUD |
| ICN<br>4009<br>4009<br>4009<br>4009                                | TCN<br>3090<br>2090<br>2090<br>2090                                         | Member ID<br>111<br>111<br>111<br>111<br>111                                  | Englisi<br>From DOS<br>01/05/2009<br>01/07/2009<br>01/02/2009<br>01/12/2009                                                                                                    | Constant 20<br>Search R<br>To DOS<br>01/05/2009<br>01/07/2009<br>01/09/2009<br>01/12/2009                                                                                                    | Claim Type<br>ROPESSIONAL CLAIMS<br>PROFESSIONAL CLAIMS<br>PROFESSIONAL XOVER CLAIMS<br>PROFESSIONAL XOVER CLAIMS<br>PROFESSIONAL XOVER CLAIMS                                                                                                    | Status<br>PAID<br>PAID<br>PAID<br>PAID                                                                                                    | RA Date<br>01/12/2009<br>01/19/2009<br>02/02/2009<br>01/26/2009                                                                                                   | Amount Billed<br>\$67.97<br>\$88.81<br>\$80.00<br>\$87.97                                                                                                    | Paid<br>\$40.70<br>\$48.20<br>\$0.00<br>\$40.70                                                                                                    | FRAUD                  |
| ICN<br>4009<br>4009<br>4009<br>4009<br>4009                        | TCN<br>3090<br>2090<br>2090<br>2090<br>2090                                 | Member ID<br>111<br>111<br>111<br>111<br>111<br>111                           | Englisi<br>From DOS<br>01/05/2009<br>01/07/2009<br>01/02/2009<br>01/12/2009<br>01/12/2009                                                                                                    | 6 Constant 20<br>Search R<br>To DOS<br>01/05/2009<br>01/07/2009<br>01/02/2009<br>01/12/2009<br>01/12/2009                                                                                                    | S-SUSPENSIONAL CLAMS<br>PROFESSIONAL COVER CLAMS<br>PROFESSIONAL XOVER CLAMS<br>PROFESSIONAL XOVER CLAMS<br>PROFESSIONAL XOVER CLAMS                                                                                                    | Status<br>PAID<br>PAID<br>PAID<br>PAID<br>PAID<br>PAID                                                                                                    | RA Date<br>01/12/2009<br>02/02/2009<br>01/26/2009<br>01/26/2009                                                                                                   | Amount Billed<br>\$67.97<br>\$98.81<br>\$80.00<br>\$67.97<br>\$102.93<br>\$102.93                                                                                    | Paid<br>\$40.70<br>\$48.20<br>\$0.00<br>\$40.70<br>\$62.71                                                                                                    | <u>REPORT</u><br>FRAUD |
| ICN<br>4009<br>4009<br>4009<br>4009<br>4009<br>4009                | TCN<br>3090<br>2090<br>2090<br>2090<br>2090<br>8090                         | Member ID<br>111<br>111<br>111<br>111<br>111<br>111<br>111                    | Englisi<br>From DOS<br>01/05/2009<br>01/07/2009<br>01/12/2009<br>01/12/2009<br>01/12/2009<br>01/12/2009<br>01/12/2009                                                                                                   | Constitute 20     Search R     To DOS     01/05/2009     01/07/2009     01/12/2009     01/12/2009     01/12/2009     01/12/2009     01/12/2009     01/12/2009     01/12/2009     01/12/2009     01/12/2009     01/12/2009     01/12/2009     01/12/2009     01/12/2009     01/12/2009     01/12/2009     01/12/2009     01/12/2009     01/12/2009     01/12/2009     01/12/2009     01/12/2009     01/12/2009     01/12/2009     01/12/2009     01/12/2009     01/12/2009     01/12/2009     01/12/2009     01/12/2009     01/12/2009     01/12/2009     01/12/2009     01/12/2009     01/12/2009     01/12/2009     01/12/2009     01/12/2009     01/12/2009     01/12/2009     01/12/2009     01/12/2009     01/12/2009     01/12/2009     01/12/2009     01/12/2009     01/12/2009     01/12/2009     01/12/2009     01/12/2009     01/12/2009     01/12/2009     01/12/2009     01/12/2009     01/12/2009     01/12/2009     01/12/2009     01/12/2009     01/12/2009     01/12/2009     01/12/2009     01/12/2009     01/12/2009     01/12/2009     01/12/2009     01/12/2009     01/12/2009     01/12/2009     01/12/2009     01/12/2009     01/12/2009     01/12/2009     01/12/2009     01/12/2009     01/12/2009     01/12/2009     01/12/2009     01/12/2009     01/12/2009     01/12/2009     01/12/2009     01/12/2009     01/12/2009     01/12/2009     01/12/2009     01/12/2009     01/12/2009     01/12/2009     01/12/2009     01/12/2009     01/12/2009     01/12/2009     01/12/2009     01/12/2009     01/12/2009     01/12/2009     01/12/2009     01/12/2009     01/12/2009     01/12/2009     01/12/2009     01/12/2009     01/12/2009     01/12/2009     01/12/2009     01/12/2009     01/12/2009     01/12/2009     01/12/2009     01/12/2009     01/12/2009     01/12/2009     01/12/2009     01/12/2009     01/12/2009     01/12/2009     01/12/2009     01/12/2009     01/12/2009     01/12/2009     01/12/2009     01/12/2009     01/12/2009     01/12/2009     01/12/2009     01/12/2009     01/12/2009     01/12/2009     01/12/2009     01/12/2009     01/12/2009     01/12/200     01/12                                                                                                    | Cessibility X - SUPER-SUSPEN<br>S - SUSPENDED<br>01.2014 EV/C Tachendow Commany<br>esuits (13 rows returned)<br>Claim Type<br>PROFESSIONAL CLAIMS<br>PROFESSIONAL XOVER CLAIMS<br>PROFESSIONAL XOVER CLAIMS<br>PROFESSIONAL XOVER CLAIMS<br>PROFESSIONAL XOVER CLAIMS<br>PROFESSIONAL XOVER CLAIMS<br>PROFESSIONAL XOVER CLAIMS                                                                                                    | Status<br>PAID<br>PAID<br>PAID<br>PAID<br>PAID<br>PAID<br>PAID                                                                                                    | RA Date<br>01/12/2009<br>01/19/2009<br>01/26/2009<br>01/26/2009<br>01/26/2009                                                                                     | Amount Billed<br>\$67.97<br>\$88.81<br>\$80.00<br>\$67.97<br>\$102.93<br>\$420.00<br>\$64.00                                                                         | Paid<br>\$40.70<br>\$48.20<br>\$0.00<br>\$40.70<br>\$62.71<br>\$107.31                                                                                                    | FRAUD                  |
| ICN<br>4009<br>4009<br>4009<br>4009<br>4009<br>4009<br>4009        | TCN<br>3090<br>2090<br>2090<br>2090<br>2090<br>8090<br>2090                 | Member ID<br>111<br>111<br>111<br>111<br>111<br>111<br>111<br>111             | Englisi<br>From DOS<br>01/05/2009<br>01/07/2009<br>01/12/2009<br>01/12/2009<br>01/12/2009<br>01/12/2009                                                                                                    | h   Español   Ac<br>Constant 20<br>Constant 20 | cessibility X - SUPER-SUSPEN<br>S - SUSPENDED<br>A1.3018 TVF Technolose Commany<br>esuits (13 rows returned)<br>Claim Type<br>PROFESSIONAL COLAINS<br>PROFESSIONAL XOVER CLAINS<br>PROFESSIONAL XOVER CLAINS<br>PROFESSIONAL XOVER CLAINS<br>PROFESSIONAL XOVER CLAINS<br>PROFESSIONAL XOVER CLAINS<br>PROFESSIONAL XOVER CLAINS<br>PROFESSIONAL XOVER CLAINS                                                                                                    | Status<br>PAD<br>PAD<br>PAD<br>PAD<br>PAD<br>PAD<br>PAD<br>PAD                                                                                                    | RA Date<br>01/12/2009<br>01/19/2009<br>01/28/2009<br>01/28/2009<br>01/28/2009<br>01/28/2009<br>01/28/2009                                                         | Amount Billed<br>\$67,97<br>\$68,81<br>\$80,00<br>\$87,97<br>\$102,93<br>\$420,00<br>\$88,81                                                                         | Paid<br>\$40.70<br>\$48.20<br>\$40.70<br>\$40.70 | FRAUD                  |
| ICN<br>4009<br>4009<br>4009<br>4009<br>4009<br>4009<br>4009<br>400 | TCN<br>3090<br>2090<br>2090<br>2090<br>2090<br>2090<br>8090<br>2090<br>8090 | Member ID<br>111<br>111<br>111<br>111<br>111<br>111<br>111<br>111<br>111<br>1 | Englisi<br>From DOS<br>01/05/2009<br>01/09/2009<br>01/12/2009<br>01/12/2009<br>01/12/2009<br>01/12/2009<br>01/13/2009<br>01/14/2009<br>01/14/2009                                                                       | <ul> <li>Constant 20</li> <li>Constant 20</li> <li>Constant</li></ul>                                                                                                    | S-SUSPENSIONAL SOVER CLAMS<br>PROFESSIONAL CLAMS<br>PROFESSIONAL CLAMS<br>PROFESSIONAL CLAMS<br>PROFESSIONAL CLAMS<br>PROFESSIONAL SOVER CLAMS<br>PROFESSIONAL SOVER CLAMS<br>PROFESSIONAL SOVER CLAMS<br>PROFESSIONAL SOVER CLAMS<br>PROFESSIONAL SOVER CLAMS<br>PROFESSIONAL SOVER CLAMS                                                                                                    | Status<br>PAID<br>PAID<br>PAID<br>PAID<br>PAID<br>PAID<br>PAID<br>PAID                                                                                                    | RA Date<br>01/12/2009<br>01/15/2009<br>02/02/2009<br>01/26/2009<br>02/23/2009<br>01/26/2009<br>01/26/2009<br>04/13/2009<br>02/02/2009                             | Amount Billed<br>567.97<br>\$98.81<br>\$80.00<br>\$97.97<br>\$102.93<br>\$420.00<br>\$96.81<br>\$102.93<br>\$102.93                                                  | Paid<br>\$40.70<br>\$48.20<br>\$40.70<br>\$40.70 | FRAUD                  |
| ICN<br>4009<br>4009<br>4009<br>4009<br>4009<br>4009<br>4009<br>400 | TCN<br>3090<br>2090<br>2090<br>2090<br>2090<br>8090<br>2090<br>8090<br>2090 | Member ID<br>111<br>111<br>111<br>111<br>111<br>111<br>111<br>111<br>111<br>1 | Englist<br>From DOS<br>01/05/2009<br>01/07/2009<br>01/12/2009<br>01/12/2009<br>01/12/2009<br>01/12/2009<br>01/12/2009<br>01/12/2009<br>01/12/2009<br>01/12/2009<br>01/12/2009<br>01/12/2009<br>01/12/2009<br>01/12/2009 | h   Español   Ac<br>Constant 20<br>Search R<br>To DOS<br>01/05/2009<br>01/02/2009<br>01/12/2009<br>01/12/2009<br>01/12/2009<br>01/12/2009<br>01/12/2009<br>01/12/2009<br>01/12/2009<br>01/12/2009<br>01/12/2009                                                                                                    | Claim Type<br>S-SUSPENDED<br>Claim Type<br>PROFESSIONAL CLAIMS<br>PROFESSIONAL CLAIMS<br>PROFESSIONAL COVER CLAIMS<br>PROFESSIONAL XOVER CLAIMS<br>PROFESSIONAL XOVER CLAIMS<br>PROFESSIONAL XOVER CLAIMS<br>PROFESSIONAL XOVER CLAIMS<br>PROFESSIONAL XOVER CLAIMS<br>PROFESSIONAL XOVER CLAIMS<br>PROFESSIONAL XOVER CLAIMS<br>PROFESSIONAL XOVER CLAIMS<br>PROFESSIONAL XOVER CLAIMS<br>PROFESSIONAL XOVER CLAIMS                                                                                                    | Status<br>PAD<br>PAD<br>PAD<br>PAD<br>PAD<br>PAD<br>PAD<br>PAD<br>PAD<br>PAD                                                                                                    | RA Date<br>01/12/2009<br>02/02/2009<br>01/26/2009<br>01/26/2009<br>01/26/2009<br>01/26/2009<br>04/13/2009<br>04/13/2009<br>02/03/2009                             | Amount Billed<br>\$67.97<br>\$68.81<br>\$80.00<br>\$67.97<br>\$102.93<br>\$420.00<br>\$66.81<br>\$102.93<br>\$102.93<br>\$102.93                                     | Paid<br>\$40,70<br>\$40,70<br>\$40,70<br>\$62,71<br>\$107,31<br>\$107,31<br>\$48,20<br>\$0,00<br>\$59,71<br>\$0,00                                                                                                    | FRAUD                  |
| ICN<br>4009<br>4009<br>4009<br>4009<br>4009<br>4009<br>4009<br>400 | TCN<br>3090<br>2090<br>2090<br>2090<br>2090<br>2090<br>2090<br>2090         | Member ID<br>111<br>111<br>111<br>111<br>111<br>111<br>111<br>111<br>111<br>1 | Englist<br>From DOS<br>01/05/2009<br>01/07/2009<br>01/12/2009<br>01/12/2009<br>01/12/2009<br>01/12/2009<br>01/12/2009<br>01/22/2009<br>01/22/2009<br>01/27/2009                                                         | b) Español   Ac<br>Constant 20<br>Search R<br>To DOS<br>01/05/2009<br>01/07/2009<br>01/12/2009<br>01/12/2009<br>01/12/2009<br>01/12/2009<br>01/12/2009<br>01/12/2009<br>01/12/2009<br>01/12/2009<br>01/12/2009<br>01/12/2009<br>01/12/2009<br>01/27/2009                                                                                                    | S-SUSPERSUSPER<br>S-SUSPENDED<br>S-SUSPENDED<br>S-SUSPENDED<br>Claim Type<br>PROFESSIONAL CLAIMS<br>PROFESSIONAL CLAIMS<br>PROFESSIONAL XOVER CLAIMS<br>PROFESSIONAL XOVER CLAIMS<br>PROFESSIONAL XOVER CLAIMS<br>PROFESSIONAL XOVER CLAIMS<br>PROFESSIONAL XOVER CLAIMS<br>PROFESSIONAL XOVER CLAIMS<br>PROFESSIONAL XOVER CLAIMS<br>PROFESSIONAL XOVER CLAIMS<br>PROFESSIONAL XOVER CLAIMS<br>PROFESSIONAL XOVER CLAIMS<br>PROFESSIONAL XOVER CLAIMS                                                                                | Status<br>PAID<br>PAID<br>PAID<br>PAID<br>PAID<br>PAID<br>PAID<br>PAID                                                                                                    | RA Date<br>01/12/2009<br>02/02/2009<br>01/26/2009<br>01/26/2009<br>02/22/2009<br>02/22/2009<br>04/13/2009<br>02/02/2009<br>02/23/2009<br>04/13/2008               | Amount Billed<br>567.97<br>508.81<br>580.00<br>587.97<br>5102.93<br>5420.00<br>586.81<br>5102.93<br>5102.93<br>5105.93<br>579.61                                     | Paid<br>\$40,70<br>\$48,20<br>\$0,00<br>\$40,70<br>\$40,70<br>\$40,70<br>\$40,70<br>\$40,70<br>\$40,70<br>\$40,70<br>\$40,70<br>\$40,20<br>\$40,20<br>\$40,000<br>\$40,0000<br>\$40,0000<br>\$40,0000<br>\$40,0000<br>\$40,0000<br>\$40,0000<br>\$40,0000<br>\$40,0000<br>\$40,0000<br>\$40,0000<br>\$40,0000<br>\$40,0000<br>\$40,0000<br>\$40,0000<br>\$40,0000<br>\$40,0000<br>\$40,0000<br>\$40,0000<br>\$40,0000<br>\$40,0000<br>\$40,0000<br>\$40,00000<br>\$40,00000<br>\$40,00000<br>\$40,00000<br>\$40,00000<br>\$40,00000000<br>\$40,00000000000000000000000000000000000                                                                                                    | FRAUD                  |
| ICN<br>4009<br>4009<br>4009<br>4009<br>4009<br>4009<br>4009<br>400 | TCN<br>3090<br>2090<br>2090<br>2090<br>2090<br>2090<br>2090<br>2090         | Member ID<br>111<br>111<br>111<br>111<br>111<br>111<br>111<br>111<br>111<br>1 | Englist<br>From DOS<br>01/05/2009<br>01/07/2009<br>01/12/2009<br>01/12/2009<br>01/12/2009<br>01/12/2009<br>01/12/2009<br>01/12/2009<br>01/22/2009<br>01/27/2009<br>01/27/2009                                           | Constant 20     Constant 20     Constant                                                                                                    | Cessibility X - SUPER-SUSPEN<br>S - SUSPENDED<br>Claim Type<br>PROFESSIONAL CLAIMS<br>PROFESSIONAL COVER CLAIMS<br>PROFESSIONAL XOVER CLAIMS<br>PROFESSIONAL XOVER CLAIMS<br>PROFESSIONAL XOVER CLAIMS<br>PROFESSIONAL XOVER CLAIMS<br>PROFESSIONAL XOVER CLAIMS<br>PROFESSIONAL XOVER CLAIMS<br>PROFESSIONAL XOVER CLAIMS<br>PROFESSIONAL XOVER CLAIMS<br>PROFESSIONAL XOVER CLAIMS<br>PROFESSIONAL XOVER CLAIMS<br>PROFESSIONAL XOVER CLAIMS<br>PROFESSIONAL XOVER CLAIMS<br>PROFESSIONAL XOVER CLAIMS<br>PROFESSIONAL XOVER CLAIMS | Status           PAD           PAD           PAD           PAD           PAD           PAD           PAD           PAD           PAD           PAD           PAD           PAD           PAD           PAD           PAD           PAD           PAD           PAD           PAD | RA Date<br>01/12/2009<br>01/13/2009<br>01/26/2009<br>01/26/2009<br>01/26/2009<br>01/26/2009<br>01/26/2009<br>02/03/2009<br>02/03/2009<br>02/23/2009<br>02/23/2009 | Amount Billed<br>\$67.97<br>\$68.81<br>\$80.00<br>\$67.97<br>\$102.93<br>\$420.00<br>\$68.81<br>\$102.93<br>\$102.93<br>\$105.93<br>\$105.93<br>\$105.93<br>\$105.93 | Paid<br>\$40,70<br>\$48,20<br>\$0,00<br>\$48,20<br>\$0,00<br>\$62,71<br>\$107,31<br>\$48,20<br>\$59,71<br>\$0,00<br>\$59,71<br>\$0,00<br>\$59,71<br>\$0,00<br>\$55,91<br>\$0,00<br>\$55,91<br>\$0,000<br>\$55,91<br>\$0,000<br>\$55,91<br>\$0,000<br>\$55,91<br>\$0,000<br>\$55,91<br>\$0,000<br>\$55,91<br>\$0,000<br>\$55,91<br>\$0,000<br>\$55,91<br>\$0,000<br>\$55,91<br>\$55,910<br>\$55,9100<br>\$55,9100<br>\$55,9100<br>\$55,9100<br>\$55,9100<br>\$55,9100<br>\$55,91000<br>\$55,91000<br>\$55,910000<br>\$55,9100000000000000000000000000000000000                                                                                                    | FRAUD                  |

#### Sort Claims by DOS, RA Date, Billed, or Paid

|            |            | Search Results (7 row | s returne | ed)        |               |        |
|------------|------------|-----------------------|-----------|------------|---------------|--------|
| From DOS   | To DOS     | Claim Type            | Status    | RA Date    | Amount Billed | Paid   |
| 09/06/2012 | 09/06/2012 | PROFESSIONAL CLAIMS   | DENIED    | 09/24/2012 | \$235.00      | \$0.00 |
| 09/10/2012 | 09/10/2012 | PROFESSIONAL CLAIMS   | DENIED    | 09/24/2012 | \$235.00      | \$0.00 |
| 10/01/2012 | 10/01/2012 | PROFESSIONAL CLAIMS   | DENIED    | 10/15/2012 | \$235.00      | \$0.00 |
| 10/08/2012 | 10/15/2012 | PROFESSIONAL CLAIMS   | DENIED    | 10/29/2012 | \$470.00      | \$0.00 |
| 10/22/2012 | 10/22/2012 | PROFESSIONAL CLAIMS   | DENIED    | 11/05/2012 | \$235.00      | \$0.00 |
| 10/29/2012 | 10/29/2012 | PROFESSIONAL CLAIMS   | DENIED    | 11/19/2012 | \$235.00      | \$0.00 |
| 11/12/2012 | 11/13/2012 | PROFESSIONAL CLAIMS   | DENIED    | 12/03/2012 | \$359.00      | \$0.00 |

| Search Results (7 rows returned)           From DOS         To DOS         Claim Type         Status         RA Date v         Amount Billed         Paid           11/12/2012         11/13/2012         PROFESSIONAL CLAIMS         DENIED         12/03/2012         \$359.00         \$0.00           10/29/2012         10/29/2012         PROFESSIONAL CLAIMS         DENIED         11/19/2012         \$235.00         \$0.00           10/22/2012         10/22/2012         PROFESSIONAL CLAIMS         DENIED         11/05/2012         \$235.00         \$0.00           10/08/2012         10/15/2012         PROFESSIONAL CLAIMS         DENIED         11/05/2012         \$235.00         \$0.00           10/08/2012         10/15/2012         PROFESSIONAL CLAIMS         DENIED         10/15/2012         \$470.00         \$0.00           10/08/2012         10/01/2012         PROFESSIONAL CLAIMS         DENIED         10/15/2012         \$235.00         \$0.00           09/06/2012         09/06/2012         PROFESSIONAL CLAIMS         DENIED         09/24/2012         \$235.00         \$0.00           09/10/2012         09/10/2012         PROFESSIONAL CLAIMS         DENIED         09/24/2012         \$235.00         \$0.00           09/10/2012         PROFESSIONAL CLAI |            |            |                      |           |            |               |        |
|----------------------------------------------------------------------------------------------------|------------|------------|----------------------|-----------|------------|---------------|--------|
| From DOS         To DOS         Claim Type         Status         RA Date ∨         Amount Billed         Paid           11/12/2012         11/13/2012         PROFESSIONAL CLAIMS         DENIED         12/03/2012         \$359.00         \$0.00           10/29/2012         10/29/2012         PROFESSIONAL CLAIMS         DENIED         11/19/2012         \$235.00         \$0.00           10/22/2012         10/22/2012         PROFESSIONAL CLAIMS         DENIED         11/05/2012         \$235.00         \$0.00           10/08/2012         10/15/2012         PROFESSIONAL CLAIMS         DENIED         11/05/2012         \$235.00         \$0.00           10/08/2012         10/15/2012         PROFESSIONAL CLAIMS         DENIED         10/29/2012         \$470.00         \$0.00           10/08/2012         10/01/2012         PROFESSIONAL CLAIMS         DENIED         10/15/2012         \$235.00         \$0.00           09/06/2012         09/06/2012         PROFESSIONAL CLAIMS         DENIED         09/24/2012         \$235.00         \$0.00           09/10/2012         09/06/2012         PROFESSIONAL CLAIMS         DENIED         09/24/2012         \$235.00         \$0.00                                                                                           |            |            | Search Results (7 ro | ows retur | med)       |               |        |
| 11/12/2012         11/13/2012         PROFESSIONAL CLAIMS         DENIED         12/03/2012         \$359.00         \$0.00           10/29/2012         10/29/2012         PROFESSIONAL CLAIMS         DENIED         11/19/2012         \$235.00         \$0.00           10/22/2012         10/22/2012         PROFESSIONAL CLAIMS         DENIED         11/19/2012         \$235.00         \$0.00           10/22/2012         10/15/2012         PROFESSIONAL CLAIMS         DENIED         10/29/2012         \$470.00         \$0.00           10/08/2012         10/15/2012         PROFESSIONAL CLAIMS         DENIED         10/15/2012         \$235.00         \$0.00           10/01/2012         10/01/2012         PROFESSIONAL CLAIMS         DENIED         10/15/2012         \$235.00         \$0.00           09/06/2012         09/06/2012         PROFESSIONAL CLAIMS         DENIED         09/24/2012         \$235.00         \$0.00           09/10/2012         09/10/2012         PROFESSIONAL CLAIMS         DENIED         09/24/2012         \$235.00         \$0.00                                                                                                    | From DOS   | To DOS     | Claim Type           | Status    | RA Date V  | Amount Billed | Paid 4 |
| 10/29/2012         10/29/2012         PROFESSIONAL CLAIMS         DENIED         11/19/2012         \$235.00         \$0.00           10/22/2012         10/22/2012         PROFESSIONAL CLAIMS         DENIED         11/05/2012         \$235.00         \$0.00           10/08/2012         10/15/2012         PROFESSIONAL CLAIMS         DENIED         10/29/2012         \$470.00         \$0.00           10/08/2012         10/01/2012         PROFESSIONAL CLAIMS         DENIED         10/15/2012         \$235.00         \$0.00           09/06/2012         09/06/2012         PROFESSIONAL CLAIMS         DENIED         10/15/2012         \$235.00         \$0.00           09/10/2012         09/10/2012         PROFESSIONAL CLAIMS         DENIED         09/24/2012         \$235.00         \$0.00           09/10/2012         09/10/2012         PROFESSIONAL CLAIMS         DENIED         09/24/2012         \$235.00         \$0.00                                                                                                    | 11/12/2012 | 11/13/2012 | PROFESSIONAL CLAIMS  | DENIED    | 12/03/2012 | \$359.00      | \$0.00 |
| 10/22/2012         10/22/2012         PROFESSIONAL CLAIMS         DENIED         11/05/2012         \$235.00         \$0.00           10/08/2012         10/15/2012         PROFESSIONAL CLAIMS         DENIED         10/29/2012         \$470.00         \$0.00           10/09/2012         10/01/2012         PROFESSIONAL CLAIMS         DENIED         10/15/2012         \$235.00         \$0.00           09/06/2012         09/06/2012         PROFESSIONAL CLAIMS         DENIED         10/15/2012         \$235.00         \$0.00           09/10/2012         09/06/2012         PROFESSIONAL CLAIMS         DENIED         09/24/2012         \$235.00         \$0.00                                                                                                    | 10/29/2012 | 10/29/2012 | PROFESSIONAL CLAIMS  | DENIED    | 11/19/2012 | \$235.00      | \$0.00 |
| 10/08/2012         10/15/2012         PROFESSIONAL CLAIMS         DENIED         10/29/2012         \$470.00         \$0.00           10/01/2012         10/01/2012         PROFESSIONAL CLAIMS         DENIED         10/15/2012         \$235.00         \$0.00           09/06/2012         09/06/2012         PROFESSIONAL CLAIMS         DENIED         09/24/2012         \$235.00         \$0.00           09/10/2012         09/10/2012         PROFESSIONAL CLAIMS         DENIED         09/24/2012         \$235.00         \$0.00                                                                                                    | 10/22/2012 | 10/22/2012 | PROFESSIONAL CLAIMS  | DENIED    | 11/05/2012 | \$235.00      | \$0.00 |
| 10/01/2012         10/01/2012         PROFESSIONAL CLAIMS         DENIED         10/15/2012         \$235.00         \$0.00           09/06/2012         09/06/2012         PROFESSIONAL CLAIMS         DENIED         09/24/2012         \$235.00         \$0.00           09/10/2012         09/10/2012         PROFESSIONAL CLAIMS         DENIED         09/24/2012         \$235.00         \$0.00                                                                                                    | 10/08/2012 | 10/15/2012 | PROFESSIONAL CLAIMS  | DENIED    | 10/29/2012 | \$470.00      | \$0.00 |
| 09/06/2012 09/06/2012 PROFESSIONAL CLAIMS DENIED 09/24/2012 \$235.00 \$0.00<br>09/10/2012 09/10/2012 PROFESSIONAL CLAIMS DENIED 09/24/2012 \$235.00 \$0.00                                                                                                    | 10/01/2012 | 10/01/2012 | PROFESSIONAL CLAIMS  | DENIED    | 10/15/2012 | \$235.00      | \$0.00 |
| 09/10/2012 09/10/2012 PROFESSIONAL CLAIMS DENIED 09/24/2012 \$235.00 \$0.00                                                                                                    | 09/06/2012 | 09/06/2012 | PROFESSIONAL CLAIMS  | DENIED    | 09/24/2012 | \$235.00      | \$0.00 |
|                                                                                                    | 09/10/2012 | 09/10/2012 | PROFESSIONAL CLAIMS  | DENIED    | 09/24/2012 | \$235.00      | \$0.00 |

### **Timely Filing Rules**

For most providers, timely filing is six months from the month of service (MOS) – the month the service was rendered by the provider. However, there are variations which you should be aware:

- Claim adjustment Within three months of the month of payment
- Claim resubmission Within three months of the month the denial occurred •
- Crossover claim Within 12 months of MOS
- Secondary/TPL claim Within 12 months of MOS
- One year (365 days) Claims Submission Edit (NEW)

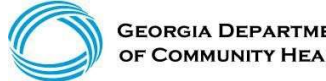

#### One Year (365 Days) Claim Submission Edit

| Example:     | Original Submit Claim | 1 <sup>st</sup> Resubmit | 2 <sup>nd</sup> Adjustment |
|--------------|-----------------------|--------------------------|----------------------------|
| DOS          | Denied Date:          | Adjustment               | (365 days)                 |
| July 1, 2016 | December 30, 2016     | March 31, 2017           | June 30, 2017              |

- All claim submissions and adjustments to denied claims are to be completed according to policy by 365 days. Other timely submission and resubmission system edits will remain in GAMMIS according to policy (there is no time limit for adjusting a claim that reverses payment back to the Department).
- Please refer to the Georgia Medicaid Part 1 Policies and Procedures Manual, Chapter 200. The Timely Resubmission policy outlined in Section 204 will still be enforced to include this new one year or 365 days guideline.
  - \*Banner Message posted June 14, 2017

Accessing the Remittance Advice

#### Accessing the Remittance Advice

| Home    | -lome   Contact Information   Member Information   Provider Information   Provider Enrollment   Nurse Aide   EDI   Pharmacy |                    |                 |                    |           |                      |                      |                     |         |             |
|---------|----------------------------------------------------------------------------------------------------|--------------------|-----------------|--------------------|-----------|----------------------|----------------------|---------------------|---------|-------------|
| Account | Pro                                                                                                    | oviders   Training | Claims   Eligit | oility   Presumpti | ve Activa | ations   Health Chec | k   Prior Authorizat | ion   GBHC Referral | Reports | Trade Files |
| Home    | Home Financial Reports HS&R Reports Other Reports Letters                                                                   |                    |                 |                    |           |                      |                      |                     |         |             |
|         |                                                                                                    |                    |                 |                    |           |                      |                      |                     |         |             |
|         |                                                                                                    |                    |                 |                    |           |                      |                      |                     |         |             |
| Rep     | ports                                                                                                    |                    |                 |                    |           |                      |                      |                     |         | ? *         |
| Re      | port*                                                                                                    | Remittance Advic   | e               | *                  |           |                      |                      |                     |         |             |
|         |                                                                                                    |                    |                 |                    |           |                      |                      |                     |         |             |
| From D  | ate*                                                                                                    | 10/01/2009         |                 | То                 | Date*     | 01/21/2010           |                      |                     |         |             |

- Select **Report**, then **Financial Reports** from the menu. Next, select **Remittance Advice** from the Report drop down menu.
- Enter the date span
- Click Search

### Remittance Advice (RA)

The RA is comprised of several document types in this order:

- Banner Messages (if applicable)
- Claims Activity/Status (if applicable)
- Financial Transactions Expenditures (system generated only) and Accounts Receivable
- EOB Descriptions (if applicable)
- Summary Page

The RA is generated each claims payment cycle. RAs are only received if there is activity during the claims cycle.

**Policy Information** 

#### **Policy Information and Updates**

Home | Contact Information | Member Information | Provider Information | Provider Enrollment | Nurse Aide/Medication Aide | EDI | Pharmacy | HFRD Account | Providers | Training | Claims | Eligibility | Presumptive Activations | Health Check | Prior Authorization | Reports | Trade Files Home Provider Notices Provider Manuals Provider Messages Fee Schedules Forms for Providers Reports for Public Access FAQ for Providers Web Portal Total g Provider Educe GAMMIS:Provident Information <- Bool ourkable Link \* cock here for help and information about bookmarks

# Provider Information and Provider Notices

| ome   Contact Information   Member Information    | n   Provider Information   Pro | vider Enrollment   Nurse Aide/Medication Aide   EDI   Pharmacy   HFRE |  |  |
|---------------------------------------------------|--------------------------------|-----------------------------------------------------------------------|--|--|
| ccount   Providers   Training   Claims   Eligib   | iii Provider Notices           | alth Check   Prior Authorization   Reports   Trade Files              |  |  |
| Home Provider Notices Provider Manuals            | Provider Manuals               | Forms for Providers Reports for Public Access FAQ for Providers       |  |  |
| Web Portal Training Provider Education            | Provider Messages              |                                                                       |  |  |
| GAMMIS:Provider Messages <- Bookmarkable Li       | <sup>nk</sup> Fee Schedules    | on about bookmarks                                                    |  |  |
| User Information - Provider (                     | Forms for Providers            | 21                                                                    |  |  |
| ÷                                                 | Reports for Public Access      |                                                                       |  |  |
| Banner Messages                                   | FAQ for Providers              | T                                                                     |  |  |
| This page provides easy access to public banner m | es Web Portal Training         | s, leave the search fields blank and click the search button.         |  |  |
|                                                   | Provider Education             |                                                                       |  |  |
| Messages Search Panel                             |                                | Top ?                                                                 |  |  |
| Keyword                                           |                                |                                                                       |  |  |
| Year 🗸                                            |                                |                                                                       |  |  |
| Provider Type                                     | ~                              | search                                                                |  |  |
| Records 20 V                                      |                                | clear                                                                 |  |  |

# Provider Information and Provider Manuals

| count   Providers   Training   Claims   Flight     | Provider Notices          | alth Check   Prior Authorization   Reports   Trade Files        |
|----------------------------------------------------|---------------------------|-----------------------------------------------------------------|
| Home Provider Notices Provider Manuals             | Provider Manuals          | Forms for Providers Reports for Public Access FAQ for Providers |
| Web Portal Training Provider Education             | Provider Messanes         |                                                                 |
| GAMMIS:Provider Messages <- Bookmarkable Lin       | k Fee Schedules           | on about bookmarks                                              |
| User Information - Provider I                      | Forms for Providers       | ?                                                               |
|                                                    | Reports for Public Access |                                                                 |
| Banner Messages                                    | FAQ for Providers         |                                                                 |
| This page provides easy access to public banner me | e Web Portal Training     | s, leave the search fields blank and click the search button.   |
|                                                    | Provider Education        |                                                                 |
| Messages Search Panel                              |                           | Top ?                                                           |
| Keyword                                            |                           |                                                                 |
| Year 🗸                                             |                           |                                                                 |
| Provider Type                                      | ~                         | search                                                          |
| Decenter 20 and                                    |                           |                                                                 |

### **Provider Information and Provider Messages**

| ome   Contact Information   Member Information     | Provider Information   Prov | ider Enrollment   Nurse Alde/Medication Alde   EDI   Pharmacy   HFRD |  |  |
|----------------------------------------------------|-----------------------------|----------------------------------------------------------------------|--|--|
| ccount   Providers   Training   Claims   Eligibi   | i Provider Notices          | alth Check   Prior Authorization   Reports   Trade Files             |  |  |
| Home Provider Notices Provider Manuals             | Provider Manuals            | Forms for Providers Reports for Public Access FAQ for Providers      |  |  |
| Web Portal Training Provider Education             | Provider Messages           |                                                                      |  |  |
| GAMMIS:Provider Messages <- Bookmarkable Lin       | Fee Schedules               | on about bookmarks                                                   |  |  |
| Hear Information Dravider (                        | Forms for Providers         |                                                                      |  |  |
| User Rhothauori - Provider 1                       | Reports for Public Access   |                                                                      |  |  |
|                                                    | EAO for Providers           |                                                                      |  |  |
| Banner Messages                                    | PAGE INFORMULES             | s, leave the search fields blank and click the search button.        |  |  |
| This page provides easy access to public banner me | Web Portal Training         |                                                                      |  |  |
|                                                    | Provider Education          |                                                                      |  |  |
| Messages Search Panel                              |                             | 10p 7 3                                                              |  |  |
| Keyword                                            |                             |                                                                      |  |  |
| Tear                                               |                             |                                                                      |  |  |
| Provider Type                                      | ×                           | search                                                               |  |  |
| Records 20 V                                       |                             | clear                                                                |  |  |

# **Provider Information and Provider Messages**

| Messages Search Panel                              |                     | Top ? 🛠                                                                                     |
|----------------------------------------------------|---------------------|---------------------------------------------------------------------------------------------|
| Keyword                                            |                     |                                                                                             |
|                                                    |                     |                                                                                             |
| Year 🗸                                             |                     |                                                                                             |
| Provider Type                                      | 1 C                 | Rearch                                                                                      |
| Provider Type                                      | *                   | Scarch                                                                                      |
| Records 20 V                                       |                     | clear                                                                                       |
| Messages (more than 60 available)                  |                     |                                                                                             |
|                                                    | Sent                |                                                                                             |
| Туре                                               | Date                | Subject                                                                                     |
| ALL PROVIDER TYPES                                 | 08/01/2017          | Upcoming Changes to Member Eligibility Inquiries                                            |
| ALL PROVIDER TYPES                                 | 08/01/2017          | Autism Screenings - CPT 96110 EP UA                                                         |
| ALL PROVIDER TYPES                                 | 08/01/2017          | Georgia Families Pharmacy Quick Reference Guide                                             |
| ALL PROVIDER TYPES                                 | 07/28/2017          | Physician and Mid-Level Workshops in August 2017                                            |
| ALL PROVIDER TYPES                                 | 07/28/2017          | Centralized PA Process Inbox to be shut down 8/1/2017                                       |
| ALL PROVIDER TYPES                                 | 07/26/2017          | Ending of 45 Day Prior Authorization Period                                                 |
| ALL PROVIDER TYPES                                 | 07/20/2017          | Gwinnett/Lawrenceville Meaningful Use Workshop                                              |
| ALL PROVIDER TYPES                                 | 07/20/2017          | Hyaluronan Derivatives Products ? Change of Coverage                                        |
| ALL PROVIDER TYPES                                 | 07/20/2017          | Hyaluronan Derivatives Products - Change of Coverage                                        |
| AMBULATORY, EMERGENCY MEDICAL SERVICE PROV, TRANSP | ORTATION 07/07/2017 | Reimbursement Change in the Adult Air Emergency Transportation<br>Medicare Crossover Claims |
| AMBULATORY, EMERGENCY MEDICAL SERVICE PROV, TRANSP | ORTATION 07/07/2017 | Reimbursement Change in the Adult Air Emergency Transportation<br>Medicare Crossover Claims |
| ALL PROVIDER TYPES                                 | 07/06/2017          | DME Claim Denials June 9, 2017-June 22, 2017                                                |
| ALL PROVIDER TYPES                                 | 07/06/2017          | Change in Process for Hepatitis C                                                           |
| ALL PROVIDER TYPES                                 | 07/03/2017          | Georgia Families Additional Provider Resources                                              |
| ALL PROVIDER TYPES                                 | 07/03/2017          | ICWP PSS CARE LEVELS REVISION                                                               |
| ALL PROVIDER TYPES                                 | 07/03/2017          | Georgia Families Additional Provider Resources                                              |
| ALL PROVIDER TYPES                                 | 06/30/2017          | Georgia Families Additional Provider Resources                                              |
| ALL PROVIDER TYPES                                 | 06/30/2017          | Georgia Families Public Open Forum - Cordele, GA                                            |
| ALL PROVIDER TYPES                                 | 06/30/2017          | CMO Meet and Greet in Alma, GA                                                              |
| ALL PROVIDER TYPES                                 | 06/28/2017          | New Biller Workshops in July 2017                                                           |
|                                                    | 123 Next>           |                                                                                             |

#### IVKS Overview

The Interactive Voice Response System (IVRS) allows users to call and conduct inquiries or transactions on the Georgia Medicaid Management Information System (GAMMIS) using a touch-tone telephone.

| 1-800-766-4456 |                                                                                                    |  |  |  |
|----------------|----------------------------------------------------------------------------------------------------|--|--|--|
| Option 1       | Member Eligibility                                                                                                    |  |  |  |
| Option 2       | Claims Status                                                                                                    |  |  |  |
| Option 3       | Payment Information                                                                                                    |  |  |  |
| Option 4       | Provider Enrollment                                                                                                    |  |  |  |
| Option 5       | Prior Authorization                                                                                                    |  |  |  |
| Option 6       | GAMMIS password reset, Pharmacy Benefits, the Nurse Aide Registry or Nurse<br>Aide Training program, PeachCare for Kids®, EDI or electronic claim submission,<br>or a system overview |  |  |  |

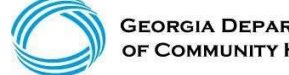

#### **Provider Relations Field Services** Representatives

| Territory | Region         | Rep                         |
|-----------|----------------|-----------------------------|
| 1         | North Georgia  | Deandre Murray              |
| 2         | Fulton         | Adrian Hogan                |
| 3         | NE Georgia     | Carolyn Thomas              |
| 4         | NW Georgia     | Danny Williams              |
| 5         | SE Metro       | Ebony Hill                  |
| 6         | Middle Georgia | Shawnteel Bradshaw(interim) |
| 7         | Augusta        | Sharon Dewdney              |
| 8         | SW Georgia     | Jill McCrary                |
| 9         | SE Georgia     | Kara Ward                   |
| 10        | South Georgia  | Anitrus Johnson             |
| North     | Hospital Rep   | Sherida Banks               |
| South     | Hospital Rep   | Janey Griffin               |

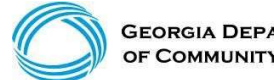

GEORGIA DEPARTMENT OF COMMUNITY HEALTH
#### **Provider Relations Field Services**

(continued)

**State-Wide Consultants** 

**Brenda Hulette** 

Anita Hester

Sharée C. Daniels

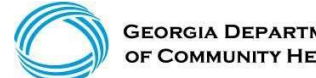

**GEORGIA DEPARTMENT** OF COMMUNITY HEALTH

#### **Georgia Field Territories**

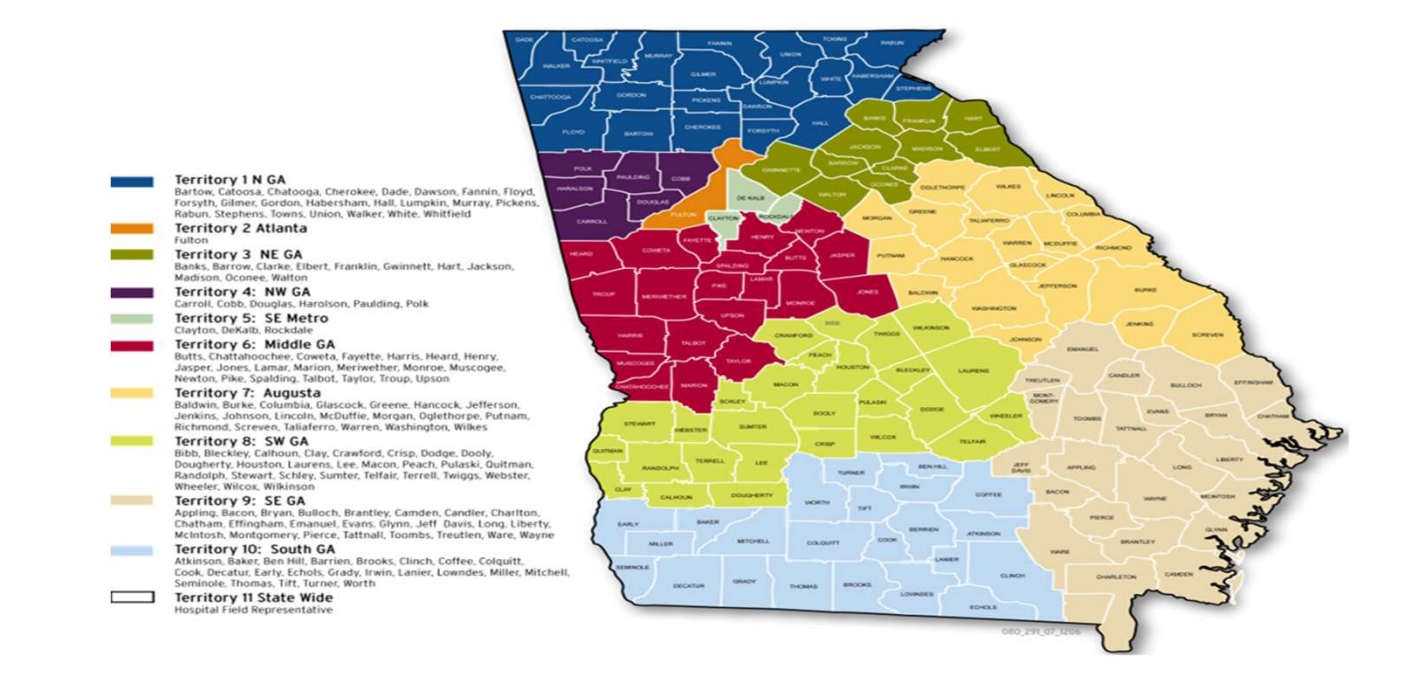

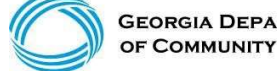

Login to the MMIS system with your username and password

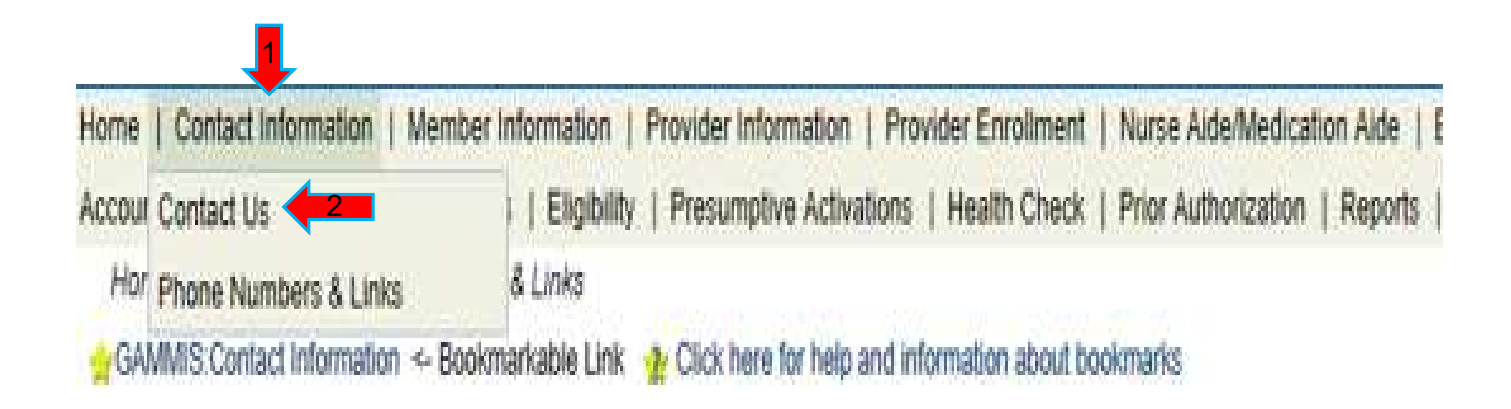

| Contact Information                                                          |           |   |  |
|------------------------------------------------------------------------------|-----------|---|--|
| low can we help you?                                                         |           |   |  |
| Select an Item*                                                              |           |   |  |
| nter Category Details                                                        |           |   |  |
|                                                                              |           |   |  |
|                                                                              |           |   |  |
| fow do you want to be contacted?                                             |           |   |  |
| fow do you want to be contacted?<br>Contact Method*                          | Telephone | ~ |  |
| fow do you want to be contacted?<br>Contact Method*<br>Last Name, First Name | Telephone | × |  |

**Requests Requiring PHI** 

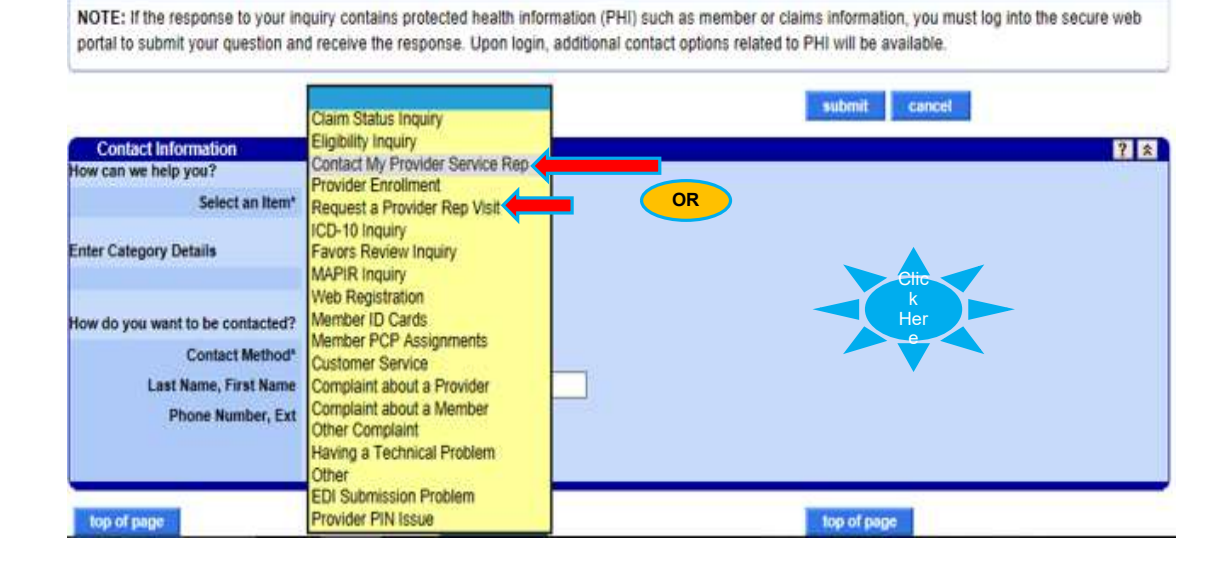

| Requests Requiring PHI                                                |                                                                                                    |
|-----------------------------------------------------------------------|----------------------------------------------------------------------------------------------------|
| NOTE: If the response to your in<br>portal to submit your question an | quiry contains protected health information (PHI) such as member or claims information, you must log into the secure web<br>d receive the response. Upon login, additional contact options related to PHI will be available. |
|                                                                       | submit cancel                                                                                                    |
| Contact Information                                                   |                                                                                                    |
| fow can we help you?                                                  |                                                                                                    |
| Select an Item*                                                       | Contact My Provider Service Rep 🗸                                                                                                    |
| Enter Category Details                                                |                                                                                                    |
| How can we help you?                                                  |                                                                                                    |
| low do you want to be contacted?                                      |                                                                                                    |
| Contact Method*                                                       | Telephone 🗠                                                                                                    |
| Last Name, First Name                                                 |                                                                                                    |
| Phone Number, Ext                                                     |                                                                                                    |

|                                             |                                      | submit |
|---------------------------------------------|--------------------------------------|--------|
| Contact Information<br>How can we help you? |                                      | 2      |
| Select an Item*                             | Contact My Provider Service Rep V    |        |
|                                             |                                      |        |
| How can we help you?                        | E-Mail<br>Fax                        |        |
| fow do you want to be contacted?            | Mail<br>Anonymous/No response needed |        |
| Contact Method*                             | Telephone                            |        |
| Phone Number, Ext                           |                                      |        |
|                                             |                                      |        |

|                                 |                                         | 194 |
|---------------------------------|-----------------------------------------|-----|
| Contact Information             |                                         |     |
| w can we neip you?              |                                         |     |
| Select an Item*                 | Contact My Provider Service Rep V       |     |
| ter Category Details            |                                         |     |
|                                 | I Need some help with ICN 2017123456777 |     |
| How can we help you?            |                                         |     |
| ow do you want to be contacted? |                                         |     |
| Contact Method*                 | Telephone V                             |     |
| Last Name, First Name           | DXC                                     |     |
| Phone Number, Ext               | (800)766-4456                           |     |

#### **Session Review**

You should now be able to:

- Understand the various organizations that affect Medicaid billing
- Understand how to access GAMMIS
- Understand timely filing policy
- Understand how to access the Remittance Advice
- Understand how to obtain Policy Information and Updates
- Contact DXC Technology about information concerning Georgia Medicaid

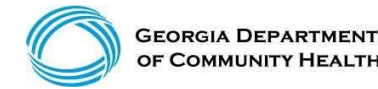

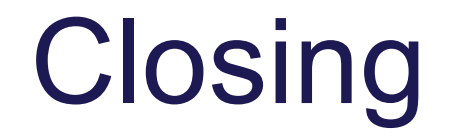

### **Questions & Answers**

#### Georgia STABLE Accounts

#### **Tax-Free Earnings**

The earnings you make on your STABLE Account are not subject to federal or state of Georgia income taxes, so long as you spend the earnings on Qualified Disability Expenses.

#### **Keep Your Public Benefits**

One of the primary reasons that the federal ABLE Act was passed was to protect individuals with disabilities from losing certain benefits such as SSI or Medicaid.

#### **No Impact on Medicaid Benefits**

The money in your STABLE Account will not affect your eligibility for Medicaid benefits.

**Limited Impact on SSI Benefits** 

https://www.georgiastable.com

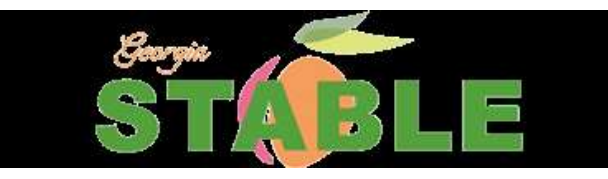

#### GA Council on Developmental Disabilities Facebook Live Recording Link

- To view the saved presentation about STABLE accounts please click the following link provided by the Georgia Council on Developmental Disabilities
- <u>https://www.facebook.com/georgiaddcouncil/videos/vb.1108122</u> 64182/2596432700419584/?type=2&theater

# **BE INFORMED**

TINKI

# IDD CONNECTS UPDATE

# **BED·B·H·D**·D

#### **IDD Connects- DBHDD Updates**

- DBHDD met with DCH ✓
- •DMA 7s 🗸
- Legacy files
- •Support Notes 🗸

# BE CAPABLE "New ISP"

#### "New ISP" in IDD Connects

- Version Change replaces addendum
- ISP generates the PA
- Clinical Review
- Individual 360
- Individual access to IDD Connects Portal (grant/revoke)

#### **ISP** Goals

**HCBS Requirements:** 

42 CFR 441.301 Requirements

(2) 10. Includes individually identified goals, desired outcomes and preferences related to relationships, community participation, employment, income and savings, healthcare and wellness, education and others

DBHDD Policy 02-438 speaks to goals (found in DBHDD PolicyStat)

In IDD Connects we identified "best practice" of one objective (1 or more goals) per service in the 'big 5'

- 1. CRA
- 2. CLS
- 3. SEI/SEG
- 4. CAG/CAI
- 5. PreVoc

#### Individual 360

| Status History Health & Wellness Person Centered          Status       Active Subcategory       Inactive Reason       Updated By       Place in Process       Edit | Status History  | Status History                           |       |                  |                 |                  |  |
|----------------------------------------------------------------------------------------------------|-----------------|------------------------------------------|-------|------------------|-----------------|------------------|--|
| Status Active Subcategory Inactive Reason Discharge Reason Updated By Place in Process Edit                                                                        | Person Centered |                                          |       |                  |                 |                  |  |
| Active       Active       NA       NA       Lisa Morrell       NA                                                                                                  | ● Act           | Status Active Subcategory<br>tive Active | NA NA | Discharge Reason | Lisa Morrell NA | Place in Process |  |

#### Individual 360 – Health & Wellness

|                                       |                                     |                                   | _                      |               |   |
|---------------------------------------|-------------------------------------|-----------------------------------|------------------------|---------------|---|
| Demographics Eligibility Evaluation   | n ISP Prior Authorization Documents | Outcomes & Support Notes Services | Individual 360 Appeals | Letters       |   |
| Status History<br>Health & Wellness → | Health and Wellness                 |                                   |                        |               |   |
| Person Centered                       | Medical<br>DNR Status:              | Medical Power of Attorney:        |                        | Guardianship: | * |
|                                       | Medical Conditions                  |                                   |                        |               |   |
|                                       | Unknown                             |                                   |                        |               |   |
|                                       | Additional Information:             |                                   |                        |               |   |

#### **Health & Wellness**

| 7                                          |  |
|--------------------------------------------|--|
| Hypertension, Mild Intellectual Disability |  |
| Additional Information:                    |  |
| Enter Additional Information               |  |
| 2 Spell Check<br>5000 characters left      |  |
| Medications                                |  |
| Advil, VitaminD                            |  |
| Additional Information:                    |  |
|                                            |  |

#### Health & Wellness

| Physician Name 🔹             | Physician Type 🔹  | Physician Address ¢                       | Physician Phone 🗣 |
|------------------------------|-------------------|-------------------------------------------|-------------------|
| ysician One                  | Primary Physician | 229 Peachtree St Atlanta GA 30303         | 1234567890        |
| hysician Two                 | Psychologist      | 221 Peachtree Center Ave Atlanta GA 30303 | 1234567891        |
| Enter Additional Information |                   |                                           |                   |
| Enter Additional Information |                   |                                           |                   |

#### **Person Centered**

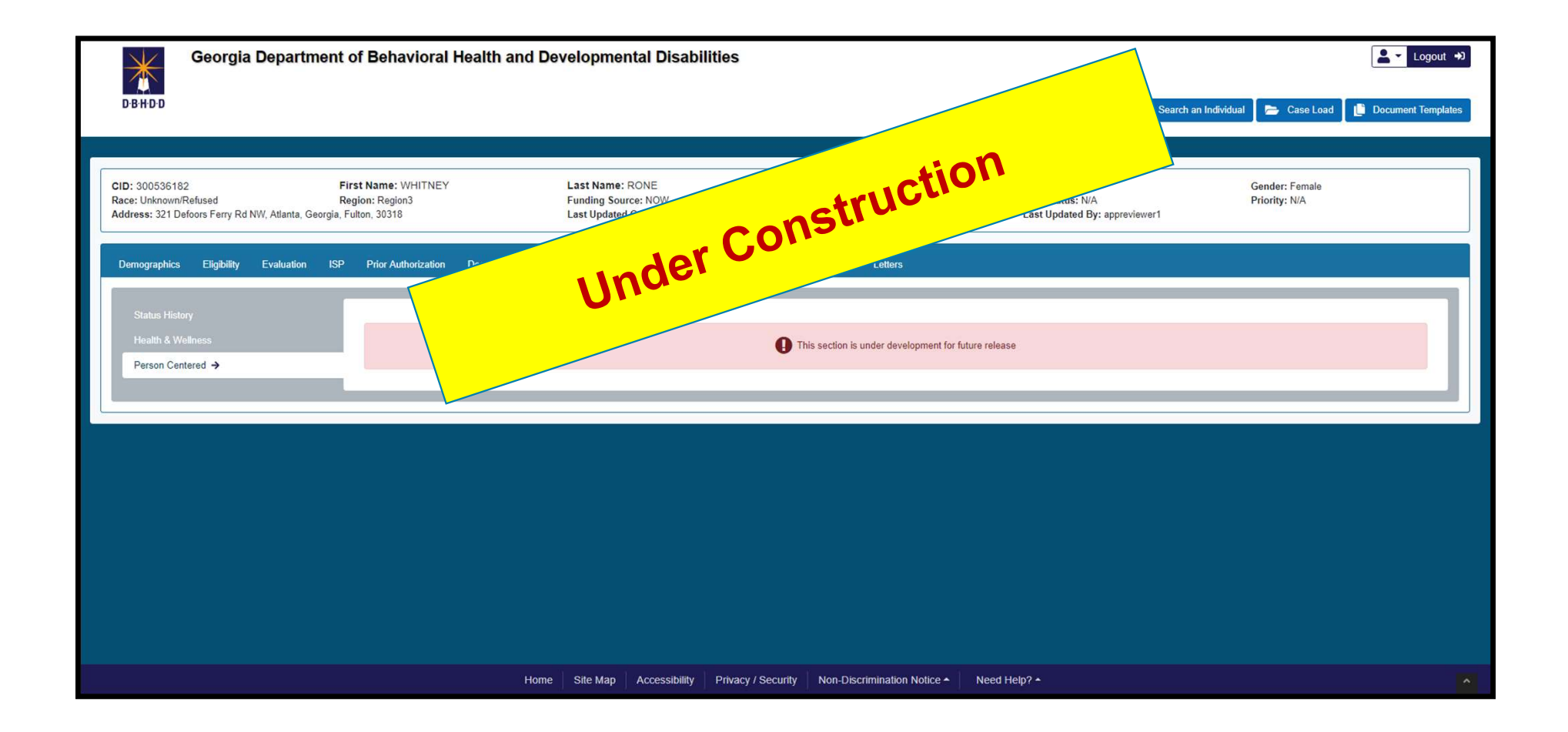

#### HRST & SIS

- HRST- log- in through IDD Connects
- Evaluation Tab
  - HRST/SIS
    - Ability to view the assessments in their entirety

# **BED·B·H·D·D**

Georgia Department of Behavioral Health & Developmental Disabilities

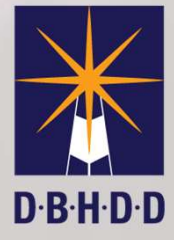

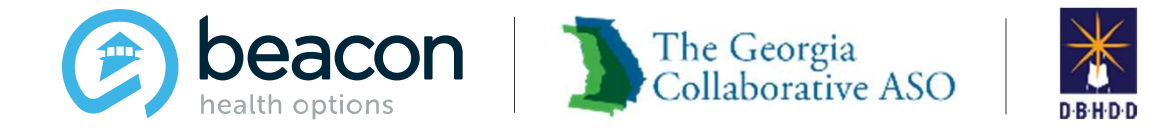

#### IDD Provider Meeting November 2019

#### Agenda Collaborative ASO

| 01 | Welcome                                                                                        |
|----|------------------------------------------------------------------------------------------------|
| 02 | Overview of ASO, PC / IDD Portal Access, Provider File Maintenance,<br>and Provider Enrollment |
| 03 | ISP Process                                                                                    |
| 04 | PA Process                                                                                     |
| 05 | New Goal Requirements                                                                          |
| 06 | Issues under review                                                                            |
| 07 | Role of Command Service                                                                        |
| 08 | Q&A                                                                                            |

#### Introductions

- Glenn Stanton, Chief Executive Officer
- Jessica Willhite, AVP, Operations
- Sheyla Duvilaire, Director, Intellectual and Developmental Disabilities (IDD)
- Brian Erdoes, Business System Analyst (BSA)
- Jenny DeLoach, Director, Provider Relations
- Byanka Tucker, Provider Relations Manager / Trainer
- Jenn Hunt-Manchester, Provider Relations Manager / Trainer

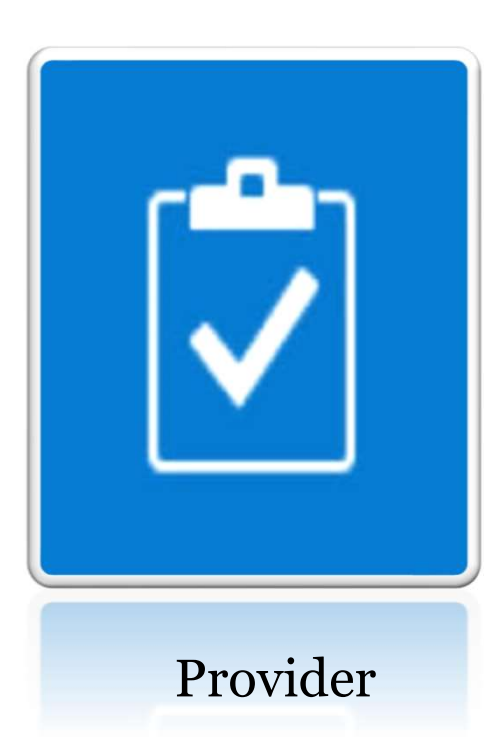

Overview of ASO, Provider Connect / IDD Portal Access, Provider File Maintenance, and Provider Enrollment

#### The Georgia Collaborative ASO

Administrative Services Organization (ASO) contracted with DBHDD for:

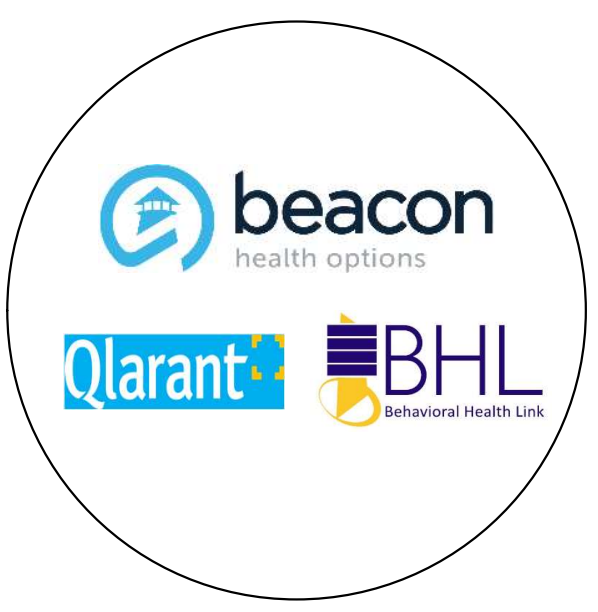

| Provider Credentialing                     |
|--------------------------------------------|
| Provider File Maintenance                  |
| Access to Provider Connect and IDD Portal  |
| Maintains IDD Portal                       |
| Extracts Authorizations to Medicaid Portal |
| Pays State Funded claims                   |
| Completes Quality Review's                 |
| Authorizes Crisis Services, if applicable  |

#### **Provider Connect Access**

|   | An online tool whe                                                   | ere | e providers can:                      |
|---|----------------------------------------------------------------------|-----|---------------------------------------|
| • | Verify eligibility for an Individual                                 | •   | Register an Individual for funds*     |
| • | Submit Updates to State-funded Individual<br>Demographic Information | •   | Submit Claims and View Status         |
| • | Submit Customer Service Inquiries                                    | •   | Access ProviderConnect Message Center |
| • | Access Provider Summary Vouchers (PSVs)                              | * [ | Limited to Family Support Services    |

#### **Account Request Form**

- Needs to be completed in order to obtain log in credentials to access Provider Connect to link to IDD Connect.
- Possible that agency has access to Provider Connect, check with IT, Business Office, and UM teams to gain access.
- You will need to check IDD Portal User to activate the link in Provider Connect.

#### Linking to the IDD Portal (SSO)

| Specific Individual Search                        | Welcome BRIAN ERDOES. Thank you for using Beacon Health Ontions I                                         | ProviderConnect                                |
|---------------------------------------------------|----------------------------------------------------------------------------------------------------|------------------------------------------------|
| Register Individual                               |                                                                                                    |                                                |
| Authorization Listing                             |                                                                                                    |                                                |
| Enter an<br>Authorization/Notification<br>Request | YOUR MESSAGE CENTER                                                                                       |                                                |
| View Clinical Drafts                              |                                                                                                    | Your inbox is emoty                            |
| Claim Listing and<br>Submission                   |                                                                                                    |                                                |
| Enter EAP CAF                                     |                                                                                                    |                                                |
| Manage Users                                      | WHAT DO YOU WANT TO DO TODAY?                                                                             |                                                |
| Enter Bed Tracking<br>Information                 | Link/Unlink Accounts NEW                                                                                  | ✓ Enter or Review Claims                       |
| FDI Homepage                                      | ✓ Eligibility and Benefits                                                                                | <u>Enter a Claim</u>                           |
| Open IDD Portal                                   | Find a Specific Individual                                                                                | Enter EAP CAF                                  |
| Enter Individual Reminders                        | Register a Individual                                                                                     | <u>View EAP CAF</u>                            |
| Reports                                           |                                                                                                    | <u>Review a Claim</u>                          |
| Print Spectrum Release of                         | Enter or Review Authorization Requests                                                                    | View My Recent Provider Summary Vouchers       |
| Information Form                                  | <ul> <li>Prior Authorization Listing for Concurrent Review, Step/Transfer Review, or Discharge</li> </ul> | PaySpan                                        |
| ABA Availability Survey                           | Enter an Authorization/Notification Request                                                               |                                                |
| My Online Profile                                 | Review an Authorization                                                                                   | Enter Bed Tracking Information                 |
| My Practice Information                           | View Clinical Drafts                                                                                      |                                                |
| Provider Credentialing<br>Application             |                                                                                                    | Update Demographic Information                 |
| Compliance                                        | Enter Individual Reminders                                                                                | Update ABA Paraprofessional Roster Information |
| Handbooks                                         |                                                                                                    | View My Recent Authorization Letters           |
| Forms                                             |                                                                                                    |                                                |
| Network Specific<br>Information                   |                                                                                                    |                                                |
| Education Center                                  | EXTERNAL SYSTEMS                                                                                          |                                                |
| ValueSelect Designation                           | Open IDD Portal                                                                                           |                                                |
| Contact Us                                        | r <u>open aso r ordi</u>                                                                                  |                                                |

#### Register for IDD Portal

| Georgia Depa | artment of Behavioral He                                                                       | ealth and Developme         | ental Disabilities |
|--------------|------------------------------------------------------------------------------------------------|-----------------------------|--------------------|
|              | Register Provider                                                                              |                             |                    |
|              | Password *                                                                                     | Confirm Password *          |                    |
|              | Show Password Password verified for at least: Cone uppercase Cone lowerc One special character | ase X One numeríc character | <b>B.H.</b>        |
| NE C         | First Name<br>BRIAN                                                                            |                             |                    |
| Act-1        | Last Name<br>ERDOES                                                                            |                             |                    |

#### **Provider File Maintenance**

- Communication: Provider File Maintenance in Provider Connect
  - Active Provider File Excel document
  - Attestation verifying the following items are adequate or inadequate
    - Beacon Provider ID (GAC Number GAC000012)
    - Provider Legal Name (Name used when completing application)
    - Georgia Agency Mailing Address (Where you receive mail)
    - Vendor Name/Vendor Number (ID number specific to site location GA000222)
    - Service Address/Vendor Address (Location where services are provided)
    - Approved Service(s) (Services approved by DBHDD and DCH)
    - Medicaid Number (Assigned by DCH)
    - Fund Source (Comp/Now)

#### **Provider File Maintenance**

- Inaccurate or incomplete information can impact successful transmission of your agency's authorizations and timely payment of both Medicaid and State Funded Claims
- Complete review and return attestation as soon as possible to <u>GACollaborativePR@beaconhealthoptions.com</u>
- If your agency has not received a communication, please email <u>GACollaborativePR@beaconhealthoptions.com</u> immediately.
   Include the legal name of the agency, primary point of contact name, correct email address and phone number.

#### **Provider Enrollment**

| Existing Provider                                                                                       | Change of Information<br>(COI)                                      | Staff Updates                                                     |
|----------------------------------------------------------------------------------------------------|---------------------------------------------------------------------|-------------------------------------------------------------------|
| DBHDD/GA Collaborative ASO<br>Application: <u>Agency</u> ; <u>Individual</u>                            | DBHDD/GA Collaborative ASO<br>Change of Information (COI) Form      | DBHDD/GA Collaborative ASO<br>Staff Update Form                   |
| Site Visit (CRA services in Host<br>Homes only) *CLA sites do not<br>require site visit from Enrollment | Select Change                                                       | ASO Review                                                        |
| Department of Community Health<br>(DCH) Application                                                     | Site Visit (CRA and Host Homes only)                                | Notification by DBHDD of Approval or Denial by DCH, if applicable |
| Notification by DBHDD of Approval or Denial by DCH                                                      | Department of Community Health<br>(DCH) Application (If applicable) |                                                                   |
|                                                                                                    | Notification by DBHDD of Approval or Denial by DCH                  |                                                                   |

• Request for Conversion, Request to Add Counties, Reactivation, Termination
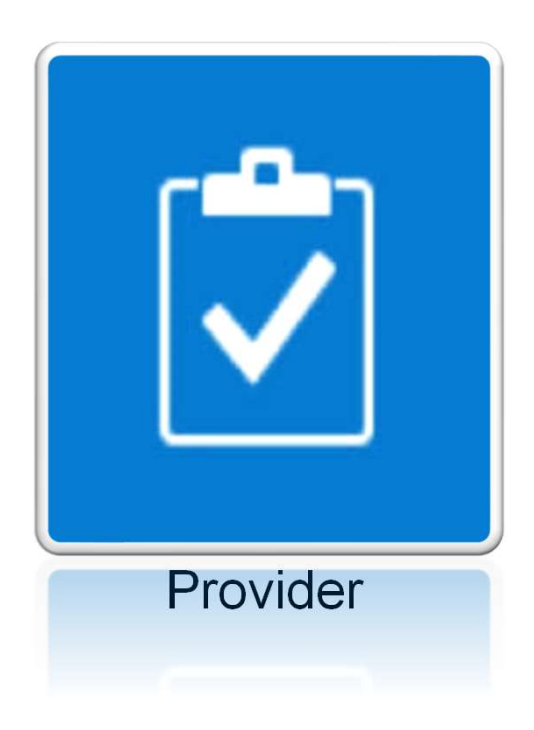

# Individual's Record

Individual Service Plan (ISP)

# Provider ISP View

- Individual Service Plans (ISPs) is a comprehensive plan developed by the Support Coordinator along with a team. The ISP includes a number of sections.
- Providers are able to view Legacy ISPs migrated from CIS that have been approved. In the Future State View, Providers can only view an individual's ISP, in which they have been selected to provide a service with an approved Prior Authorization (PA).
- ISP Provider View
  - Legacy View
  - Future State View

# **Provider ISP View**

- ISP Provider View (continued)
  - ISP Content
    - Current Needs
    - Clinical Recommendations
    - $\circ \text{ Goals}$
    - Service Summary
    - Informed Choice
    - $\circ$  Signature
- ISP Clinical Reviewer
- Legacy PA Information
- Prior Authorization Provider Selection

# Accessing the ISP

| Demographics | Eligibility | Evaluation   | ISP | Prior Authorization | Documents | Outcomes & Support Notes | Services                 | Individual 360 | Appeals | Letters           |
|--------------|-------------|--------------|-----|---------------------|-----------|--------------------------|--------------------------|----------------|---------|-------------------|
|              |             |              |     |                     |           |                          |                          |                | 3       | CENTRY STATE VIEW |
| Filter       |             |              |     |                     |           |                          |                          |                |         |                   |
| ISP Date     |             |              |     |                     |           |                          |                          |                |         |                   |
| Select       |             |              |     | •                   |           |                          |                          |                |         |                   |
| Legacy ISP   |             |              |     |                     |           |                          |                          |                |         |                   |
|              | DHR Fu      | nding Source |     |                     | ISP Sta   | nrt Date                 |                          | ISP End Da     | ate     |                   |
| Comp         |             |              |     | 04/30/2019          | 9         | (                        | 0 <mark>4/29/2020</mark> |                |         |                   |
| Comp         |             |              |     | 04/30/2018          | 3         | 5                        | 04/29/2019               |                |         |                   |

# Accessing the ISP

| Demographics Eligit | ility Evaluation | ISP Prior Authoriza | ation Documents | Outcomes & Support Notes | Services Individual 36 | 0 Appeals        |
|---------------------|------------------|---------------------|-----------------|--------------------------|------------------------|------------------|
| etters              |                  |                     |                 |                          |                        |                  |
|                     |                  |                     |                 |                          |                        |                  |
|                     |                  |                     |                 |                          |                        | Legacy View      |
| Create New ISP      |                  |                     |                 |                          |                        |                  |
|                     |                  |                     |                 |                          |                        |                  |
| Search              |                  |                     |                 |                          |                        | *                |
| Date Range From     | Date Range To    | o ISP Type          | š               |                          |                        |                  |
| From                | то               | t Select            | -               |                          | Q Sear                 | ch 🕄 Reset       |
|                     |                  |                     |                 |                          |                        |                  |
| ISP Type            | ISP Effective Da | te ISP Expiration   | Date ISP Creat  | ted By Title             | SC Agency              | ISP Submission [ |
| NOW                 | 09/17/2019       | 69/16/2020          | Alisha Robers   | on ISP Clinical Review   | wer COLUMBUS MEDICAL   | S 09/25/2019     |
|                     |                  |                     |                 |                          |                        |                  |

#### View the Individual Service Plan (ISP)

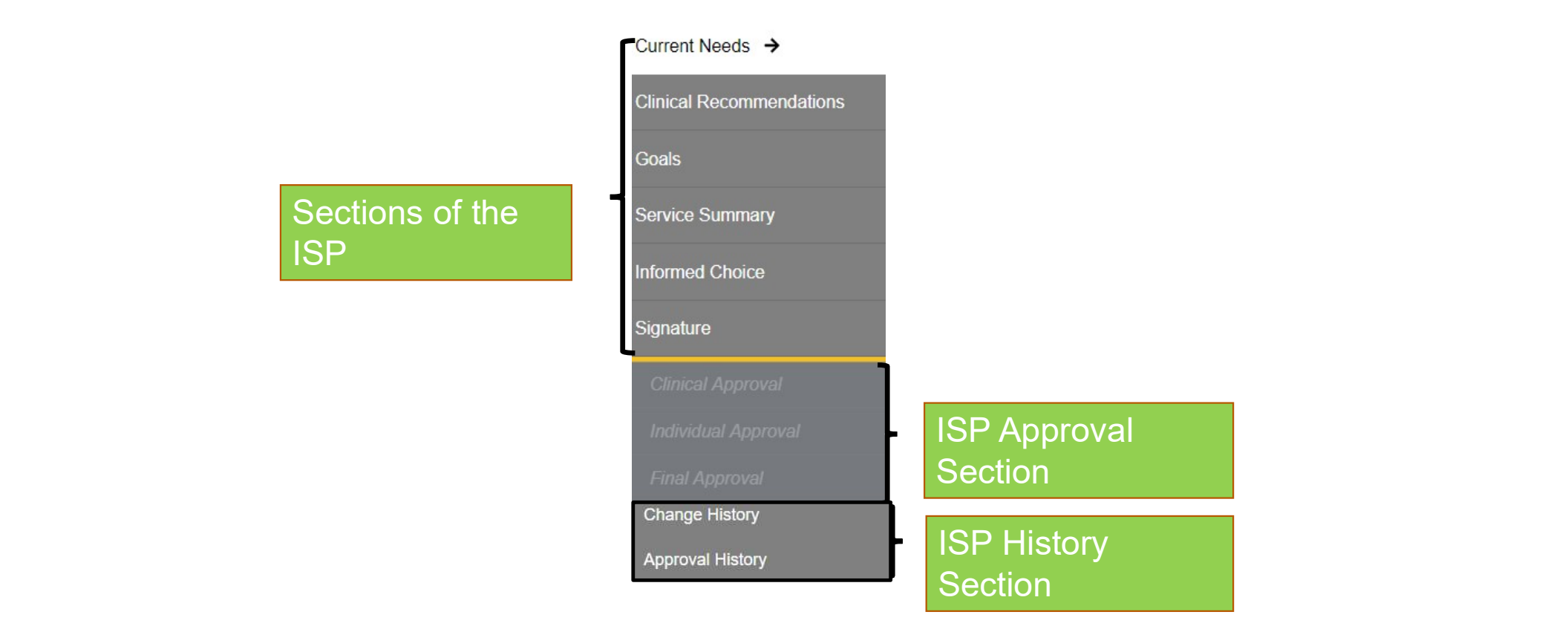

#### **Current Needs: HRST/SIS Information**

| SP Content Completed     |                      |                |                                    |             |                              |                                  | All fields ma              | rked * are req |
|--------------------------|----------------------|----------------|------------------------------------|-------------|------------------------------|----------------------------------|----------------------------|----------------|
| Current Needs →          | Current              | Needs          |                                    |             |                              |                                  | 8 Refresh                  | ¥ 0            |
| Clinical Recommendations | Status               |                |                                    |             | Date Assigned                |                                  |                            |                |
| / Goals                  | Compl                | eted           |                                    |             | 08/08/2019                   |                                  |                            |                |
| Service Summary          | Date Sch<br>08/08/20 | neduled<br>)19 |                                    |             | Date Completed<br>06/11/2019 |                                  |                            |                |
| Informed Chaice          | HRST                 |                |                                    |             |                              |                                  |                            |                |
| / Signature              |                      |                |                                    |             |                              |                                  |                            |                |
| Jinical Approval         | HRS                  | T Date:        | Entered By:                        | HRST Score: | HRST Level:                  | HRST Level Indicators:           |                            |                |
| S Conditional Assessment | <u>Jun</u>           | 12.2019        | mosys rest                         | .47         | Enverse                      | Level 3 to 4                     |                            |                |
|                          |                      |                |                                    |             |                              | <ul> <li>Level 5 to 6</li> </ul> |                            |                |
|                          |                      |                |                                    |             |                              |                                  |                            |                |
| Change History           |                      |                |                                    |             |                              |                                  |                            |                |
| oproval History          | SIS                  |                |                                    |             |                              |                                  |                            |                |
|                          |                      |                |                                    |             |                              |                                  |                            |                |
|                          | SIST                 | Date           | Entered By                         |             |                              |                                  |                            |                |
|                          | 0011                 | 1/2019         | James Gandhi                       |             |                              |                                  | 1                          | 74             |
|                          |                      |                | 4                                  | SIS Domain  |                              | Service Type                     | Service Statu              | 5              |
|                          | 0                    | С              | Life Long Learning Percentile - 18 |             |                              | Choose                           | * select                   |                |
|                          |                      | 10.245         | Home Living Percentile - 16        |             |                              | Choose                           | <ul> <li>select</li> </ul> | -              |
|                          | 0                    | A              | Tome cranger crochate to           |             |                              |                                  |                            |                |
|                          | 0                    | F              | Social Percentile - 9              |             |                              | Choose                           | - select                   | -              |

#### **ISP Clinical Recommendations**

|                                        | Clinical Recomm                           | endations                                             |                                                    |   |                               |                            |                       | C Refresh     | e      |
|----------------------------------------|-------------------------------------------|-------------------------------------------------------|----------------------------------------------------|---|-------------------------------|----------------------------|-----------------------|---------------|--------|
|                                        | Status                                    | Date Ass<br>02/21/2                                   | signed<br>019                                      |   | Date Scheduled<br>02/21/2019  | 1                          | Date Completed        |               | 曲      |
| Clinical<br>Recommendations            | Nursing Assessme<br>ID<br>No records foun | nt Clinical Recommendation<br>Clinical Recommendation | Service Description                                |   | Identified Date               | Follow-Up Owner            | Status                | High Priority | Expand |
| populate from the                      | Behavior Support                          | Needs Assessment Clinical Recomm                      | endation                                           |   |                               |                            |                       |               | 1      |
| Clinical<br>Assessments                | D                                         | Clinical Recommendation<br>VAS                        | Service Description<br>Vehicle Adaptation Services |   | Identified Date<br>02/20/2019 | Follow-Up Ow<br>Specialist | ner Status<br>Ongoing | High Priority | y      |
| completed under<br>the Evaluation tab. | Social Work Asses                         | sment Clinical Recommendation                         |                                                    |   |                               |                            |                       | 1             | *      |
|                                        | No records foun                           | Clinical Recommendation                               | Service Description                                | 1 | Identified Date               | Follow-Up Owner            | Status                | High Priority |        |

Accept and Acknowledge Clinical Evaluation Recommendation

## **ISP** Goals

| Objective(s) With supports<br>from staff as needed, Joann<br>will participate in physical<br>activities of her choice to<br>include dancing, ,WII<br>activities, walking, etc. at<br>least 1x weekly.,This goal<br>will be achieved when Joann<br>is able to participate in<br>physical activities of her<br>choice to include dancing,<br>,WII activities, walking, etc.<br>at least 1x weekly within the<br>next 12 months.       09/16/2020 | Goals                                               | Objectives                                                                                                    | Target Close Date 🗢 | Status 🗢 |   |
|----------------------------------------------------------------------------------------------------|-----------------------------------------------------|----------------------------------------------------------------------------------------------------|---------------------|----------|---|
|                                                                                                    | how to maintain my physical<br>health and wellness. | Objective(s) With supports<br>from staff as needed, Joann<br>will participate in physical<br>activities of her choice to<br>include dancing, ,WII<br>activities, walking, etc. at<br>least 1x weekly.,This goal<br>will be achieved when Joann<br>is able to participate in<br>physical activities of her<br>choice to include dancing,<br>,WII activities, walking, etc.<br>at least 1x weekly within the<br>next 12 months. | 09/16/2020          |          |   |
|                                                                                                    | <                                                   | K 4 1                                                                                                    | ▶ ▶ 10 -            |          | > |

#### **ISP** Goals

Discuss the outcomes of prior goals/action plans and what barriers existed :

Goal A) Joann will participate in activities with her peers over the next 12 months. Objective: Joann will complete an arts and crafts project with a peer of her choice, including but not limited to bird houses, candles, or soap, with verbal prompts fading to independence.

This goal was met and will be discontinued.

Include team discussion around justification for final selection of action plans and decision about number of action plans for this ISP :

Team discussed justification for final selection (1) CAG goal. Team discussed justification for Joann to continue receiving CAG services in order for Joann to foster new relationships with peers, participate and participate in community integration activities of her choice.

## **ISP Service Summary**

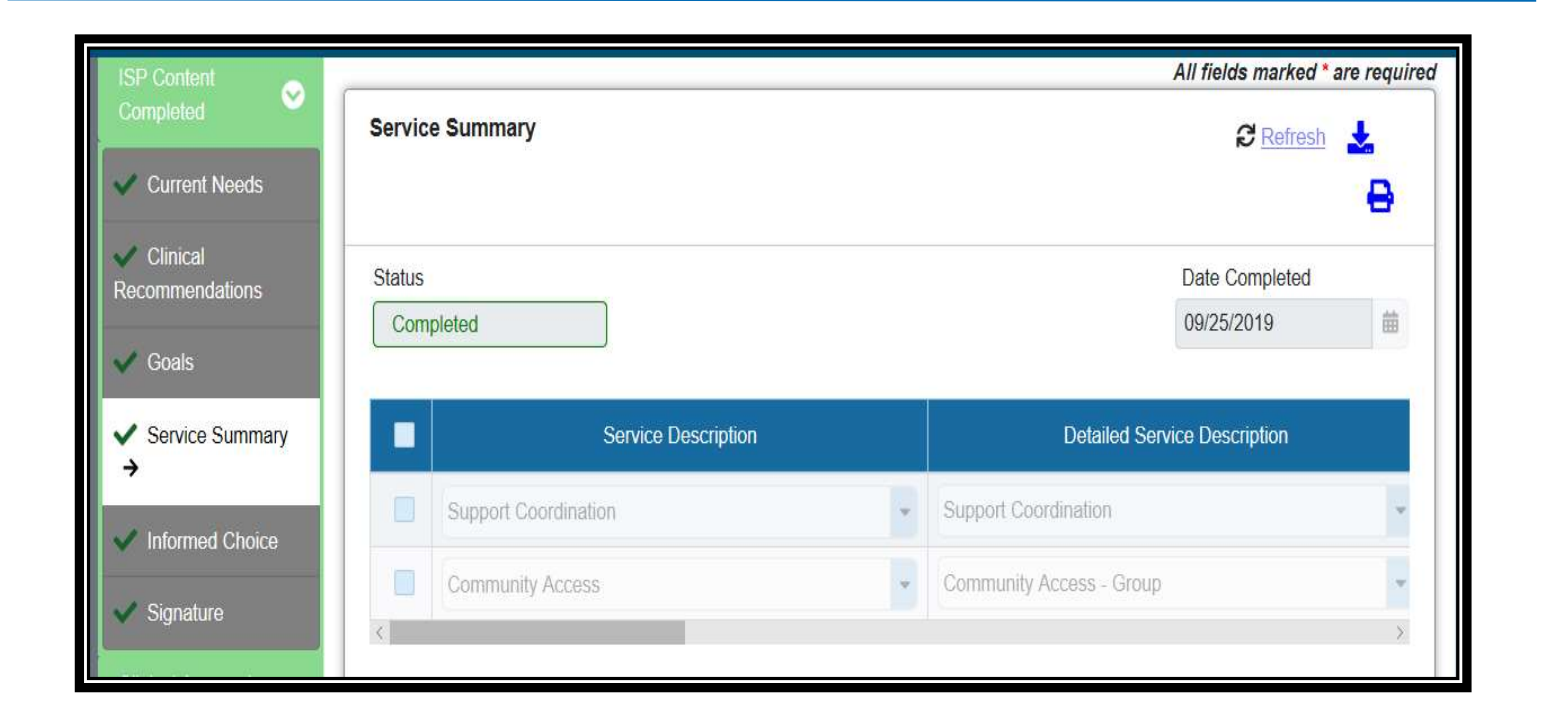

# **ISP Service Summary**

| Demographics Eligibility Evaluation | ISP Prior Authorization Documents Outcomes & Su | pport Notes Services Individual 360 Appeals Le | tiers                                               |                          |                              |
|-------------------------------------|-------------------------------------------------|------------------------------------------------|-----------------------------------------------------|--------------------------|------------------------------|
| Back to Summary                     | ISP Effective Date:<br>09/03/2018               | ISP Expiration Date:                           |                                                     |                          | * 8                          |
| ISP Content Completed 📀             |                                                 |                                                |                                                     | All                      | fields marked * are required |
| Current Needs                       | Service Summary                                 |                                                |                                                     | e                        | Refresh 🛃 🖨                  |
| Clinical Recommendations     Goals  | Status<br>Completed                             |                                                |                                                     | Date Completed           |                              |
| ✓ Service Summary →                 | Service Description                             | Detailed Service Description                   | Recommendation From/Date                            | Amount                   | Unit                         |
| V Informed Choice                   | Support Coordination                            | Support Coordination                           | •                                                   | 1.00                     | Unit(s)                      |
| V Signature                         | Vehicle Adaptation Services                     | Vehicle Adaptation Services - Self-Directed    | <ul> <li>EVAL - Social Work - 09/02/2018</li> </ul> | 10.00                    | Dollar(s)                    |
| eview                               | Remove Service     Add New Service              |                                                | Frequency of<br>Monthly                             | Quality Outcome Measures |                              |

## **ISP Clinical Reviewer Approval**

| G 😽 G    | eorgia D ·B ·H ·D ·D |                                                                                                    |                       |                             |                                                       | 👫 ସ୍ 📚 🍺 🚸    |
|----------|----------------------|----------------------------------------------------------------------------------------------------|-----------------------|-----------------------------|-------------------------------------------------------|---------------|
| DBHDO    | CID: 400041434       | Pirst Name: preeinglest Date Submitted 08/23/2018 ISP Submitted By UserOne SC                              | Last Name: preengrest | DOR: 08/05/1998             | Age: 20<br>Approval Type<br>Clinical<br>Decision Date | Gender: Male  |
|          |                      | Approval Status *<br>* Approved © Rejected                                                                 |                       |                             | Approver<br>Clinical ReviewerOne                      |               |
| ISP Clir | nical                | Medical Director Comments Additional Screenings/Evaluations Needs Choose                                   | d                     |                             |                                                       |               |
| to appi  | rove or              | No records found                                                                                           | icreening/Evaluation  |                             | Screening/Evaluation Due D                            | late          |
| reject l | SP.                  |                                                                                                    |                       |                             |                                                       |               |
|          |                      | Regional Office Clinical Reviewer<br>ISP Clinical Reviewer<br>Clinical ReviewerOne<br>Region #<br>Region 1 | T                     | fe<br>SSP Clinical Reviewer |                                                       |               |
|          |                      | © Cancel                                                                                                   |                       |                             |                                                       | Save 🔯 Submit |

https://web1.georgiacollaborative.com/IDDPortal/dbhdd/individualsearch

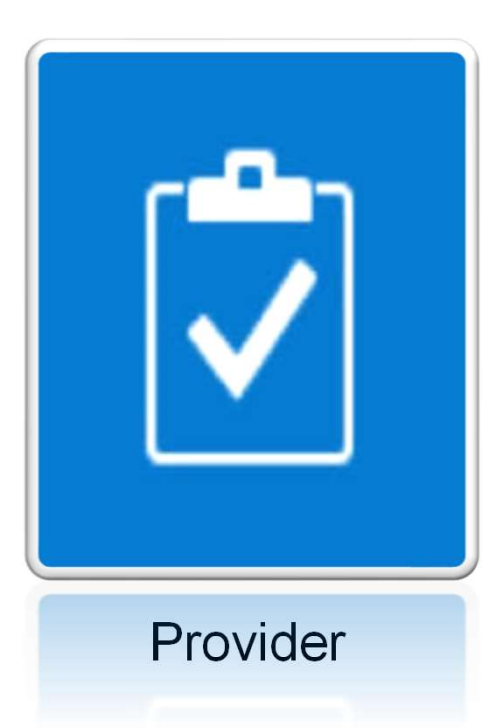

# Prior Authorizations

# Legacy PA Information

| emographics Eligibility Evaluat         | ion ISP Prior Authorization Do      | cuments Out | comes & Support Notes Services | Individual 36 | 0 Appeals Letters            |                       |
|-----------------------------------------|-------------------------------------|-------------|--------------------------------|---------------|------------------------------|-----------------------|
| Service Authorizations &   Utilizations |                                     |             |                                |               | ſ                            | Legacy View           |
| Claims                                  |                                     |             |                                |               | L                            | Export to Excel Print |
| GCAL                                    | Service Authorizations & Utilizatio | ns          |                                |               | Views of prior authorization | n/utilization         |
|                                         |                                     |             |                                |               | All                          | -                     |
| Discharges                              |                                     |             |                                |               |                              |                       |
|                                         | V Filter                            |             |                                |               |                              |                       |
|                                         | ( Fitter                            |             |                                |               |                              | *                     |
|                                         | Funding Source                      |             | Service Description            |               | Provider Name                |                       |
|                                         | Select                              | •           | Select                         | •             | Select                       | -                     |
|                                         | Authorized Start Date               |             |                                |               |                              |                       |
|                                         | From                                | То          | 曲                              |               |                              |                       |
|                                         | Authorized End Date                 |             |                                |               |                              |                       |
|                                         | From                                | To          | 曲                              |               |                              |                       |
|                                         | 1 I OIII                            | 1 1 1 K S   |                                |               |                              |                       |

# Legacy PA Information

| Service Authorizations & 🔶 Utilizations | Current view      |                  |              |                                                |               |                      | Export to Excel       | Print             |
|-----------------------------------------|-------------------|------------------|--------------|------------------------------------------------|---------------|----------------------|-----------------------|-------------------|
| Claims                                  | Service Authoriza | tions & Utilizat | tions        |                                                |               |                      |                       |                   |
|                                         | <b>T</b> Filter   |                  |              |                                                |               |                      | ŝ                     | ×                 |
| Click on PA                             | Funding Source    | PA Number        | Service Code | Service Description                            | Provider Name | Provider Medicaid ID | Authorized Start Date | Auth              |
| Number                                  | NOW               | 508112900016     | T2025        |                                                |               |                      | 12/01/2007            | 12/0 <sup>-</sup> |
| hyperlink to                            | NOW               | 508112900016     | T2025        |                                                |               |                      | 12/01/2007            | 06/31             |
| view the                                | NOW               | 509051410080     | T2025-U1     |                                                |               |                      | 07/01/2008            | 10/3 <sup>.</sup> |
| Legacy PA                               | NOW               | 509051410080     | T2025-U5     | Community Living<br>Support - 15<br>Minutes    |               |                      | 10/02/2008            | 10/3              |
| mormation                               | COMP              | 509100700013     | T2025-U6     | Community Living<br>Support Services-<br>Daily |               |                      | 11/01/2008            | 03/11             |

# Prior Authorization (PA) – Provider Selection

| Filter                     |   |                      |     |                            |    |                           | * |
|----------------------------|---|----------------------|-----|----------------------------|----|---------------------------|---|
| DD PA Number               |   | PA Status            |     | Funding Source             |    |                           |   |
| Enter IDD PA number        |   | Select PA Status     | •   | Select Funding Source      | -  |                           |   |
| Effective Date Range From: |   | Effective Date Range | To: | Expiration Date Range Fron | n: | Expiration Date Range To: |   |
| Select                     | 曲 | Select               | 曲   | Select                     | 曲  | Select                    | 苗 |
| Authorized Amount From:    |   | Authorized Amount T  | 0:  |                            |    |                           |   |
| Б                          |   | S                    |     |                            |    |                           |   |
|                            |   |                      |     |                            |    | an                        |   |

## **Prior Authorization – Provider Selection**

| Information                        |                             |                |                                           |                                 |                                        |          |  |
|------------------------------------|-----------------------------|----------------|-------------------------------------------|---------------------------------|----------------------------------------|----------|--|
| IDD PA Number                      | Funding Sourc               | e              | Effective Date                            | Expiration Date                 | IDD PA Status                          |          |  |
| PA Created By<br>Khadijah Chappell | Last Changed I<br>SYSTEM GE | By<br>ENERATED | Last Changed Date<br>09/26/2019           | 03/10/2020                      | Apployed                               |          |  |
| # of Services                      | # of Providers<br>2         | Identified     | # of Providers Awaiting<br>Identification | % of Providers Identified 100   | Total Authorized Amount<br>\$ 19690.56 |          |  |
|                                    |                             |                | 0                                         |                                 |                                        |          |  |
| View Field Office Informa          | tion                        |                | 0                                         |                                 |                                        |          |  |
| View Field Office Informa          | <u>tion</u>                 |                | 0                                         |                                 |                                        |          |  |
| View Field Office Informa          | tion                        |                | 0                                         |                                 |                                        |          |  |
| View Field Office Informa<br>vices | tion<br>Client Auth #       | Line #         | 0<br>Service Code ÷                       | Detailed Service Description \$ | Procedure Code                         | Units \$ |  |

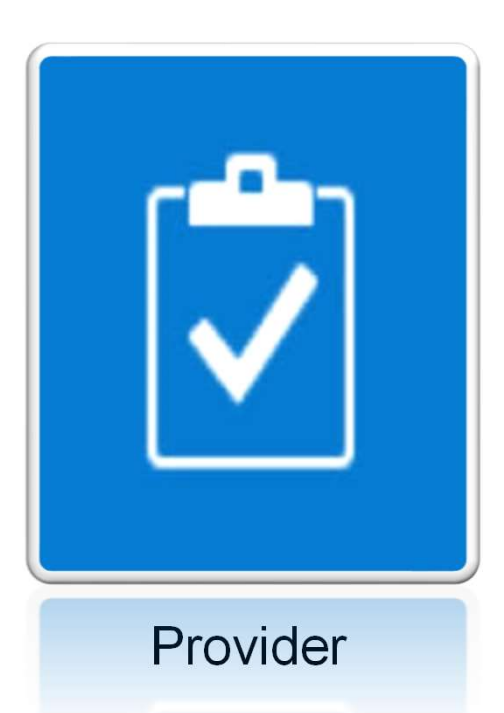

1.) Are BSS services transmitting to GAMMIS? Yes, as of 11/1/2019 this service is transmitting to Gammis Portal.

2.) I am unable to locate ISP's in the IDD Connects Portal for August and September, who do I contact? Contact the Command Center and report the issue. They will be able to direct you on next steps.

4.) I have access to IDD Connects Portal, our role is view only, and we are unable to rate the HRST, what do I do? This issue has been resolved. You should now receive a "task" for items that you need to address. If this is still an issue for you, please contact the Command Center.

5.) When I print a PA, demographic information is missing? Is this being addressed? Unfortunately, this is an issue. We are working diligently to correct this defect. This will be a future enhancement.

6.) Should I be able to link to HRST through IDD Connects Portal? Yes, the HRST link is available within the IDD Connects Portal.

7.) I have been told by OA's that my provider information is missing? How is this being addressed? OA's and SC's are compiling list of providers who are missing in the IDD Connects Portal and sending them to the ASO daily. The ASO will review and update as appropriate.

8.) Is there a way to know which OA works on an individual's PA? You may access history of PA to see changes/updates made to PA in IDD Connects Portal.

9.) Most of the issues we identify are global, why should we keep reporting them to Helpdesk? We recognize this is a tedious request, however it is imperative that we track all questions and issues to ensure the IDD Connects Portal is an efficient application. We truly appreciate your support with this request.

10.) Are there a list of known issues that can be shared with provider group? There is a running list of issues that are addressed daily. They are not all provider specific. We will list provider facing issues in this deck bi – weekly.

11.) Are we able to print any documents from IDD Connects Portal? Yes, this feature is working.

12.) Providers will continually have people disappear ("go dark" in Beacon language) in IDD portal if the PA is not processed in IDD portal prior to the expiration of the old PA. Is there a work – around for this issue? If a PA is expired, you will not see it until updated. This is working as designed, currently there is not a work – around.

13.) Is there a hand-out / guide that lists the steps in getting an ISP and then a PA processed in IDD? You can access individual User Guides for each section of the IDD Connects Portal <u>here</u>.

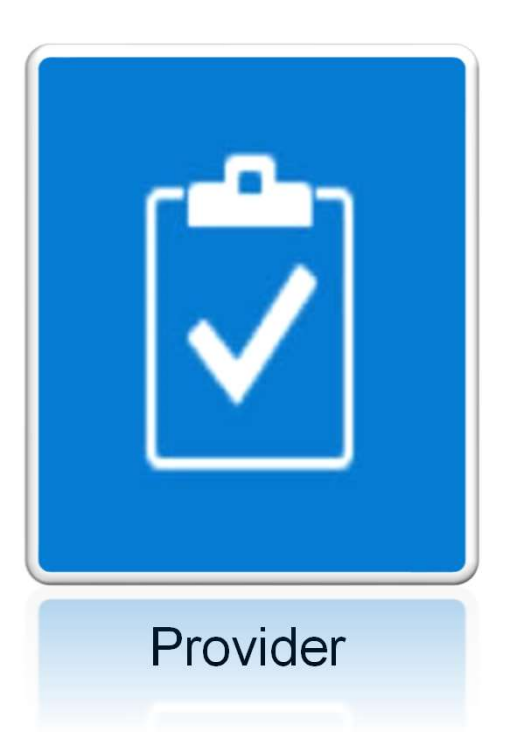

# Resources

## **Contact Information**

| Questions/Concerns                                                                                    | Contact                                                  |
|----------------------------------------------------------------------------------------------------|----------------------------------------------------------|
| Provider File Maintenance,<br>Provider Connect / IDD Portal Access,<br>Communication Access, Training | Georgiacollaborativepr@beaconhealthoptions.com           |
| Credentialing                                                                                         | GACollaborative@beaconhealthoptions.com                  |
| IDD Portal, Prior Authorization (PA),<br>Individual Service Plan (ISP)                                | IDDportalsupport@beaconhealthoptions.com<br>855.606.2725 |

# **BED·B·H·D·D**

Georgia Department of Behavioral Health & Developmental Disabilities

# **Q&A and Wrap Up**

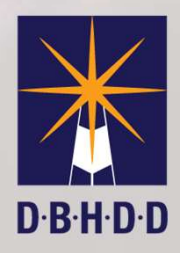